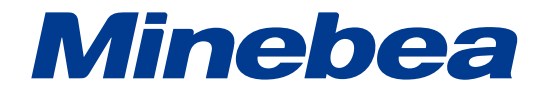

# DIGITAL INDICATOR for Tie Bar Gage TSD-591

# **Instruction Manual**

EN294-1157-G

# FOREWORD

Thank you very much for your purchasing our Digital Strain Indicator TSD-591 for Tie Bar Gage.

This manual explains installation procedures and connecting method and also operating method for Digital Strain Indicator TSD-591. Make use of it properly after reading through the manual carefully.

Be sure to deliver the manual to the end user. Moreover, the end user should keep the manual at hand after reading it over.

# Marks and arrangement used in this manual

The following marks are added to the explanation on the matters that indicates "Don't do this." and "Take care." and "For reference."

Be sure to read these items where these marks are added ;

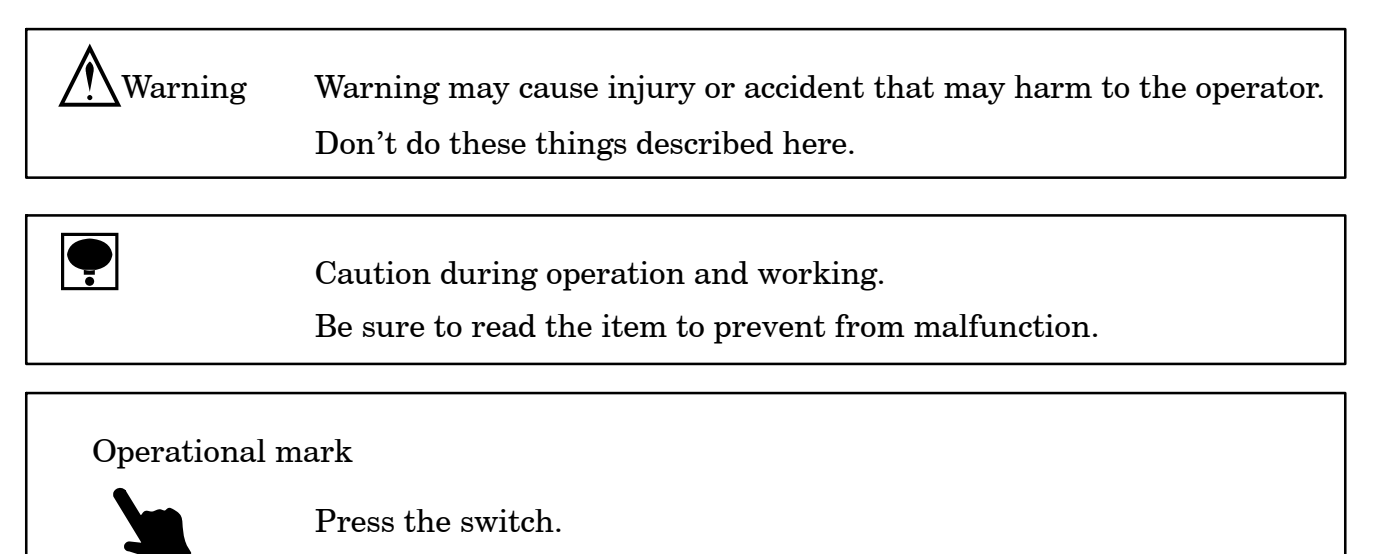

# For safe operation

Be sure to read this manual before use.

1. Installation place

| ••      | Use the instrument where the temperature/humidity specifies within the range as follows:                                  |  |
|---------|----------------------------------------------------------------------------------------------------|--|
|         | Environmental temperature : 0 to 50<br>Environmental humidity : Less than 85 %R.H.(Non condensing.)                       |  |
| <b></b> | When charging a battery, select a location where environmental temperature specifies within the range from $10$ to $45$ . |  |

(1) Location where installation is not allowed.

| Warning | Don't locate the instrument on the places such as follows: |
|---------|------------------------------------------------------------|
|         | It may cause an unexpected faulty in the instrument.       |

- Don't locate the instrument in direct and/or high temperature area.
- Don't use the instrument in a high humid area.
- Don't install the instrument where there is high mechanical vibration.
- Don't use the instrument where there is excess of dust and fine particles.
- Don't install the instrument where there is excess of dust and fine particles.
- Don't use the instrument where there are corrosive gas and salt and like that.
- Don't install the instrument where there is rapid change of temperature and humidity.
- Don't install the instrument near the devices that are magnetized or generate an electromagnetic field.
- Avoid the location where chemical reaction may take care such as in a laboratory.
- Since the instrument doesn't feature explosion-proofed constructions, don't use the instrument in the ignitable atmosphere.

The instrument doesn't feature water-proofed nor dust-proofed constructions.

# 2. Power supply

| Warning                                                       | As for AC adaptor, be sure to use the attached AC adapter.             |
|---------------------------------------------------------------|------------------------------------------------------------------------|
|                                                               | (PW-024A-1Y160KU: Power Win Technology) If some AC adaptor is used     |
|                                                               | instrument or electric shock to the operator.                          |
|                                                               |                                                                        |
| Warning                                                       | Use the AC adaptor within the specified power supply voltage and       |
|                                                               | power supply frequency.If neglected, it may cause a damage in the      |
|                                                               | instrument or electric shock to the operator.                          |
|                                                               |                                                                        |
| Warning                                                       | Connection should be made after turning off the power. If you work     |
|                                                               | with supplying power, it may cause a electric shock to the operator or |
|                                                               | may cause a damage in the instrument.                                  |
| 3. Application No                                             | otice                                                                  |
| Warning                                                       | In case of using the instrument, check that the connections are        |
|                                                               | executed properly. If not connected properly, correct measured result  |
|                                                               | will not be obtained, nor it may cause a malfunctions to the           |
| instrument, damage to the peripheral equipments or even wors  |                                                                        |
|                                                               | serious accident.                                                      |
| Δ                                                             |                                                                        |
| Warning                                                       | When change of setting is made carelessly on the instrument during     |
|                                                               | measurement, it may have the possibility of correct measured result    |
| will not be obtained, nor it may cause a malfunction of the   |                                                                        |
| instrument, the damage to the peripheral equipments or even w |                                                                        |
|                                                               | serious accident.                                                      |
| <b>A</b>                                                      |                                                                        |
| <u>/!</u>                                                     | Don't snock the instrument such as throwing something to it. It may    |
|                                                               | cause the damage to the case or degrading the performance of           |
|                                                               | instrument                                                             |
|                                                               |                                                                        |

MarningDon't push the panel sheet on the instrument with unnecessary<br/>strong force nor push it with a sharp edge object such as the tip of the<br/>driver or like that.It may cause damage to the case or panel sheet and even have the<br/>possibility of damage to the instrument in resisting to environment or<br/>operational performance.

MarningDon't remove the cover of the case(Replacement of fuse is excluded.)and panel sheet, also and don't take apart the instrument.It may cause the damage to the case and even have the possibility of<br/>damage to the instrument in resisting to environment or operational<br/>performance.

At the time of shipment from the factory, the instrument has covered with clear sheet on the monitor display for protective purpose. In case of application, use the instrument after removing the clear sheet first.

For the purpose of safety for the instrument during transportation, battery switch is set as ON, so IN/OUT for power supply with the

 $\frac{POWER}{2}$  key can't be made. When operating the instrument with the AC

adaptor or battery, supply power with the POWER key after setting the battery OFF.

4. Disposal of Ni-Cd battery at the time of wasting the instrument.

Warning When removing the Ni-Cd battery, turn off the power supply to prevent from electric shock or like that, and disconnect the input terminal and input connector for the instrument. Moreover, AC adaptor should be removed from the instrument.

# Warning

The Ni-Cd battery which has taken out, should be isolated by applying adhesive tape at the (+) terminal on red cable or at the connecting code. Even though used Ni-Cd battery, there may remain electric energy, so it may cause an explosion or a generation of heat if the terminals are not isolated.

The built-in Ni-Cd battery of the instrument is recyclable. When disposing of the instrument, take out the Ni-Cd battery and bring to the recycle cooperative shop for the Ni-Cd battery. Besides, when disposing of the instrument, get rid of it according to the applicable regulation in the district where the battery is applied.

# History of revision

| Date     | Instruction manual No. | Details of revised point                                                                                                    |
|----------|------------------------|----------------------------------------------------------------------------------------------------|
| FEB.2002 | DRW. NO.EN294-1157     | First version                                                                                                    |
| NOV.2002 | DRW. NO.EN294-1157-A   | Due to ECN NO.FN02-02122<br>Change the default value of unit in file mode<br>from kN to MN.<br>ROM Ver. 1.100 or later                                                                              |
| MAY.2006 | DRW. NO.EN294-1157-B   | Due to ECN No.FN04-02069A<br>- Correct-<br>7-1. A/D sampling speed 4 times/s to 16 times/s<br>- Additional -<br>4-8. Another function mode                                                          |
| Jan.2007 | DRW. NO.EN294-1157-C   | Due to ECN No.FN06-01050<br>- Correction -<br>former name ->"tie bar gage"                                                                                                    |
| Oct.2010 | DRW. NO.EN294-1157-D   | Due to ECN NO.FN10-02140A<br>− Change -<br>Minebea logo is changed.                                                                                                    |
| Apr,2015 | DRW.No.EN294-1157-E    | Due to ECN No.FN15-02052<br>- Change -<br>• Minebea logo is changed<br>• Change the model of AC adapter<br>• Change the power supply voltage from<br>"AC 90 V to AC 132 V" to "AC 90 V to AC 264 V" |
| Sep.2015 | DRW.No.EN294-1157-F    | Due to ECN No.FN15-02052A<br>- Change -<br>• Change the model of AC adapter                                                                                                    |
| Jan.2018 | DRW.NO.EN294-1157-G    | Due to ECN FN17-02017<br>• Delete the company name in the cover page.<br>• Delete the company name in the contents.                                                                                 |

# CONTENTS

| Forward                                                                         | I        |
|---------------------------------------------------------------------------------|----------|
| For sofe execution                                                              | 11       |
| 1 Installation place                                                            | 111      |
| Installation place     Power supply                                             |          |
| 2. Fower supply                                                                 |          |
| 4. Disposal of Ni_Cd battery at the time of wasting the instrument              | IV<br>V  |
| 4. Disposal of NI-Cu dattery at the time of wasting the instrument              | v<br>VII |
|                                                                                 | V 11     |
| 1. General                                                                      | 1        |
| 1–1. Features                                                                   | 1        |
| 2. Each name and function                                                       | 2        |
| 2–1. Front Panel                                                                | 2        |
| 2–2. Side panel                                                                 | 4        |
| 2–3. Monitor display                                                            | 5        |
|                                                                                 | 10       |
| 3. Connecting method                                                            | 10       |
| 3–1. Note on connections                                                        | 10       |
| 3–2. Connection                                                                 | 10       |
| 3-2-1. Connection with tie bar gage                                             | 10       |
| 3-2-2. Connection of AC adaptor                                                 | 11       |
| 4. Operating procedure                                                          | 12       |
| 4–1 Various mode                                                                | 12       |
| 4-2 Basic operation                                                             | 12       |
| 4 2. Description                                                                | 12       |
| 4-3. Freparation                                                                | 10<br>19 |
| 4-3-1. Frocedure when lead by file setting is displayed                         | 15<br>19 |
| $4-3-2$ . Procedure when load by the setting is displayed $\dots$               | 10       |
| $4-3-5$ . Frocedure when load with actual load calibration is displayed $\dots$ | 13       |
| 4-3-4. Usage of analog output                                                   | 14       |
| 4-4. Measurement mode                                                           | 15       |
| 4-4-1. Change of display                                                        | 15       |
| 4-4-2. A/Z function                                                             | 10       |
| 4-4-5. A/2 OFF function                                                         | 16       |
| 4–5. File mode                                                                  | 17       |
| 4-5-1. About the file mode                                                      | 17       |
| 4-5-2. Change data                                                              | 17       |
| 4-5-3. Default data value                                                       | 19       |
| 4–6. Status mode                                                                | 20       |
| 4-6-1. About the status mode                                                    | 20       |
| 4–6–2. Change data                                                              | 20       |
| 4-6-3. Default data of status mode                                              | 22       |
| 4–7. Function mode                                                              | 23       |
| 4-7-1. About the function mode                                                  | 23       |
| 4–7–2. Change data                                                              | 23       |
| 4-7-3. Default value of the function data                                       | 25       |
| 4–8. Another function mode                                                      | 26       |
| 4–8–1. Guide of another funtion mode                                            | 26       |
| 4–8–2. Change of data                                                           | 26       |
| 4-8-3. Default value of another function data                                   | 28       |
| 4–8–4. Various functions of another data                                        | 28       |

| 4–9. Calibration mode                             | 30 |
|---------------------------------------------------|----|
| 4-9-1. About the calibration mode                 | 30 |
| 4-9-2. Selection of calibration kinds             | 30 |
| 4-9-3. Actual load calibration                    | 32 |
| 4–9–4. Calibration of analog output 1             | 34 |
| 4–9–5. Calibration of analog output 2             | 36 |
| 4–9–6. Default value of the calibration set(data) | 38 |
| 4–10. Method of charging up battery.              | 39 |
| 5. Battery                                        | 41 |
| 6. Trouble shooting                               | 42 |
| 6–1. Executing trouble shooting                   | 43 |
| 6–2. Error display                                | 48 |
| 7. Specifications                                 | 49 |
| 7–1. Specifications for analog section            | 49 |
| 7–2. Specifications for digital section           | 49 |
| 7–3. File setting function                        | 49 |
| 7–4. Analog output                                | 49 |
| 7–5. Specification for measurement                | 49 |
| 7–6. General specifications                       | 50 |
| 7–7. Accessories                                  | 50 |
| 7–8. Outline dimensions                           | 50 |
| 8. Warranty                                       | 51 |
| 8–1. Warranty                                     | 51 |
| 8–2. Repair                                       | 51 |
| 9. Appendix                                       | 52 |
| 9–1. Replacement of fuse                          | 52 |
|                                                   |    |

### 1. General

The instrument is a digital strain indicator for tie bar gage.

#### 1-1. Features

Main features of TSD-591 are as follows:

- (1) Functions as a digital indicator of a tie bar gage output
  - The output of four tie bar gages is displayed at the same time.
  - $\cdot \,$  Load conversion function
  - + Load display function with actual load calibration
- (2) Liquid crystal display

Adopted easy-to-read back-lit display.

Adopted LED type back-lit, degradation of brightness due to long term application will not be appeared.

(3) Rapid charge

The built-in Ni-Cd battery in the instrument can be charged up within approx. one hour.

### 2. Each name and function

#### 2-1. Front Panel

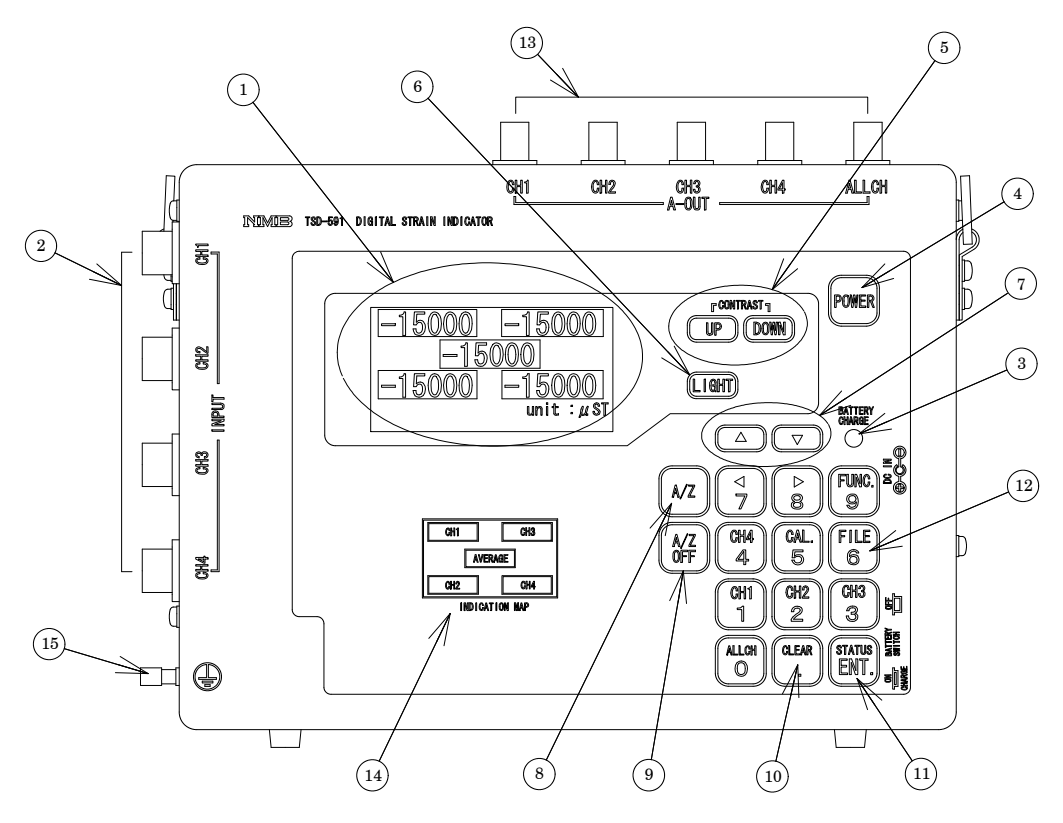

(1) Display section

A measuring data and a setting condition will be displayed in Measurement mode, and the setting condition will be displayed in Setting mode.

As for various kinds of displays, refer to the paragraph 2-3.

(2) Input connector

Input connector for tie bar gages.

③ Battery charge lamp

When charging, the condition of charge will be displayed. That is, when charging, it will show red, and when charging is completed, it will become green.

Except for charging, the lamp will not light up.

(4) POWER key

Supplying/turning off the power.

5 UP key/ DOWN key

Performs the adjustment on brightness for display section(Liquid crystal display).

(6) (LIGHT) key

Makes ON/OFF for back-lit on the display section.

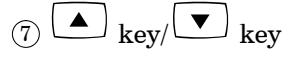

In Setting mode, they are used for up/down movement of cursor or used for the selection of setting. In the measurement mode, it will change the measurement data.

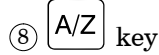

Executing the A/Z(Automatically to zero).

(9) OFF key

Executing the A/Z OFF(Cancellation of A/Z)  $\,$ 

In the measurement mode, the data of the total (average) is expanding displayed.

In the setting mode, it is used for setting the decimal point ".", or the operation to clear the setting.

In the setting mode, it is used for the registration of the setting value.

In the measurement mode, it is used for shifting to the status mode.

#### (12) 10 keys with function

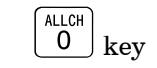

In the measurement mode, it will select the display from CH1  $\sim$  CH4 or total (average). In the setting mode, it will set "0".

#### 

In the measurement mode, it will display the enlarged data of CH1. In the setting mode, it will set "1".

сн2 2 key

In the measurement mode, it will display the enlarged data of CH2. IN the setting mode, it will set "2".

# . 3 key

In the measurement mode, it will displayed the enlarged data of CH3 In the setting mode, it will set "3".

# • 4 key

In the measurement mode, it will display the enlarged data of CH4. In the setting mode, it will set "4".

# . 5 key

In the measurement mode, it will used for shifting to the calibration mode. In the setting mode, it will set "5".

# 6 key

In the measurement mode, it will used for shifting to the file mode. In the setting mode, it will set "6".  $\left[\begin{array}{c} \triangleleft \\ 7 \end{array}\right]_{\text{key}}$ 

In the setting mode, it will set a left movement of digit or "7".

 $\cdot \begin{bmatrix} \triangleright \\ 8 \end{bmatrix}_{\text{key}}$ 

In the setting mode, it will set a right movement of digit or "8".

• 9 key

In the measurement mode, it will used for shifting to the function mode. In the setting mode, it will set "9".

- (3) It is the connecting connector for the analog  $output(0 V to \pm 2 V)$ .
- 14 Display position

The display position of each data is shown.

15 Earth terminal

It is a terminal for the ground connection.

2-2. Side panel

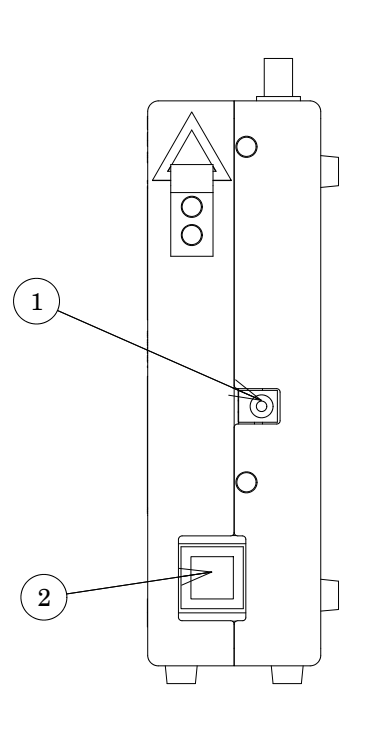

1 Jack for AC adapter

Make use of the attached AC adaptor (PW-024A-1Y160KU: Power Win Technology).

2 Battery switch

Used for charging the built–in Ni–Cd battery.

When operation is made through AC adaptor or battery, set the switch to OFF position.

#### 2-3. Monitor display

The instrument prepares the file mode screen, the status mode screen, the function mode screen, and the calibration mode screen where various setting besides the measurement mode screen under the measurement is done.

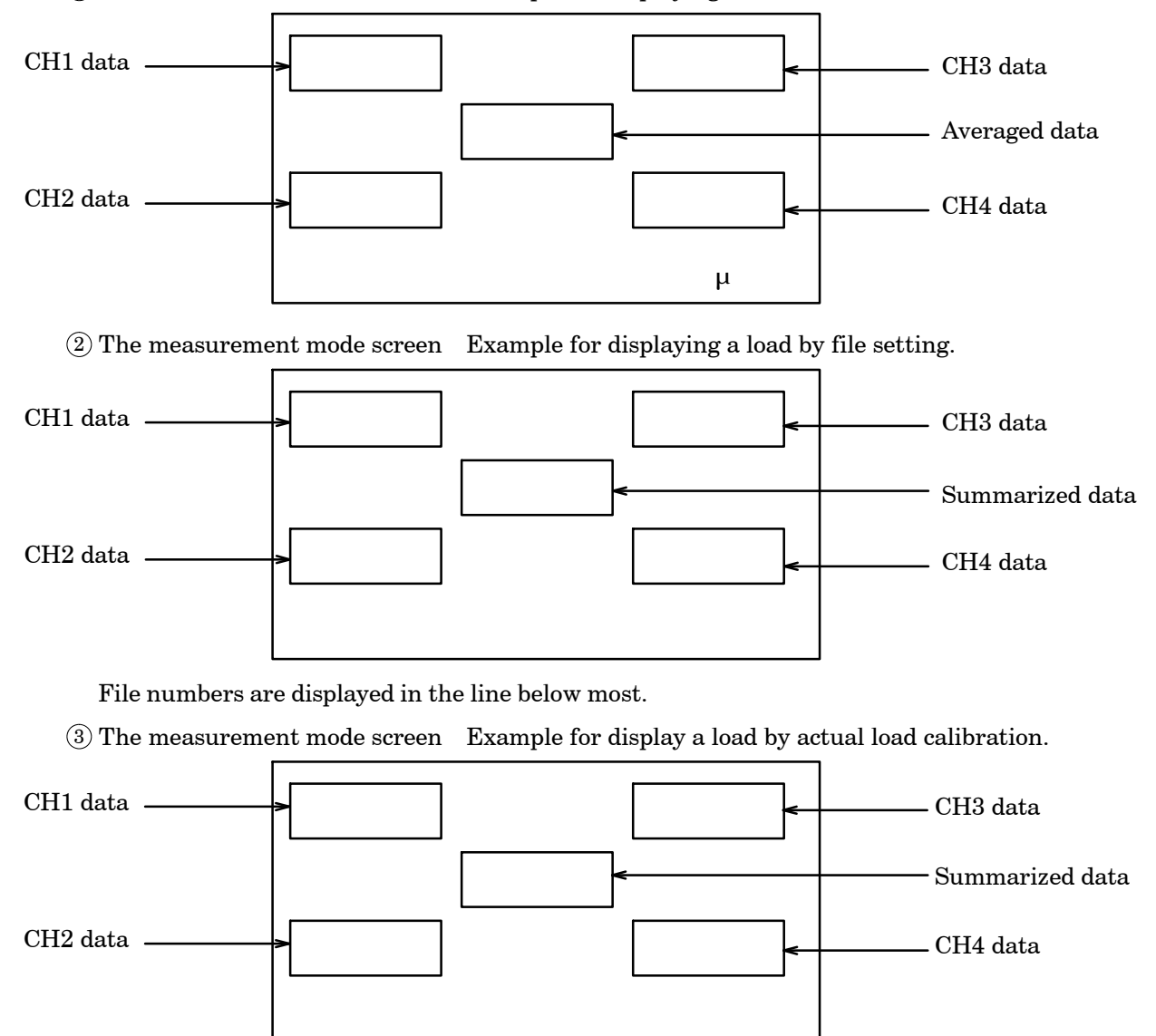

(1) The measurement mode screen Example for displaying the strain.

As for the load display by the file setting and the load display with the actual load calibration, the load selected by 01 of the function modes is displayed.

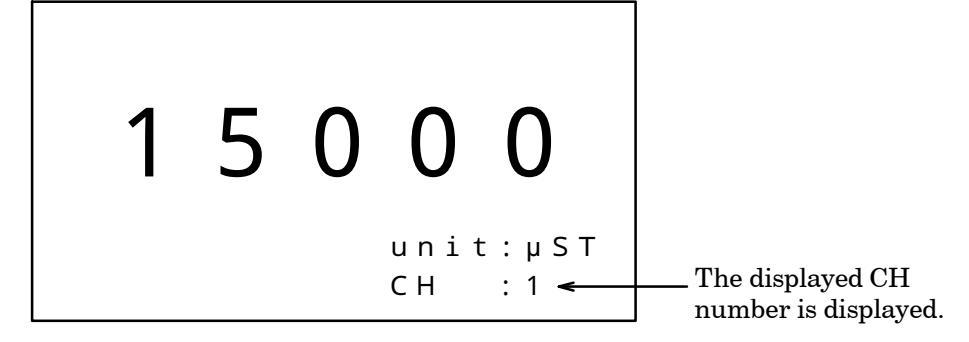

(5) The measurement mode screen Example for enlarged load display by file setting.

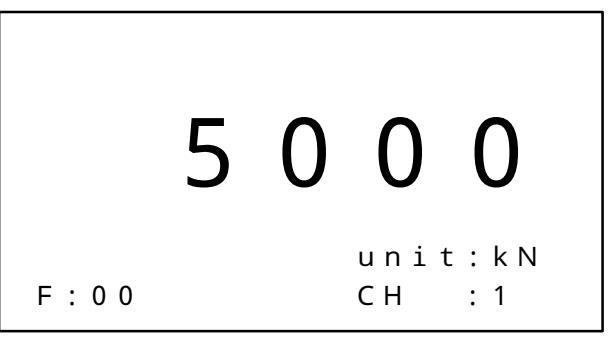

File numbers are displayed in the line below most.

(6) The measurement mode screen Example for enlarged load display by actual load calibration.

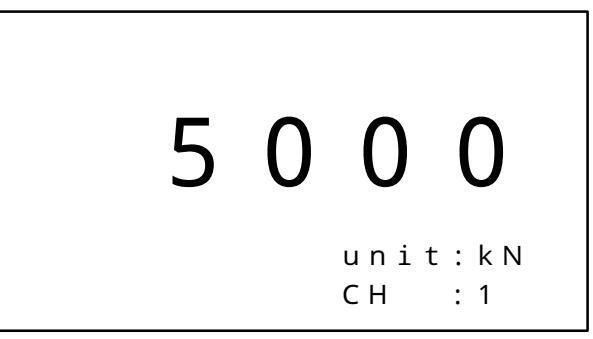

ļ

As for the load display by the file setting and the load display with the actual load calibration, the load selected by 01 of the function modes is displayed.

1 The measurement mode screen  $% \fbox{1}$  Example for ratio(strain) display.

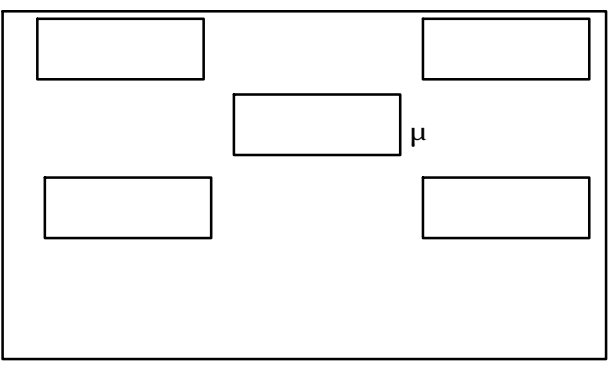

(8) The measurement mode display Example for ratio display.(load by file setting)

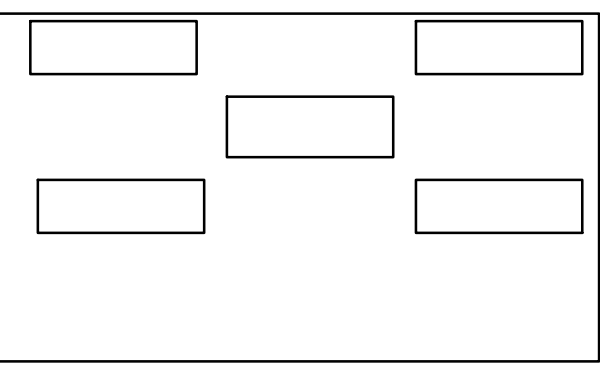

 $( 9) The measurement mode screen \quad Example for ratio display(load by actual load calibration). \\$ 

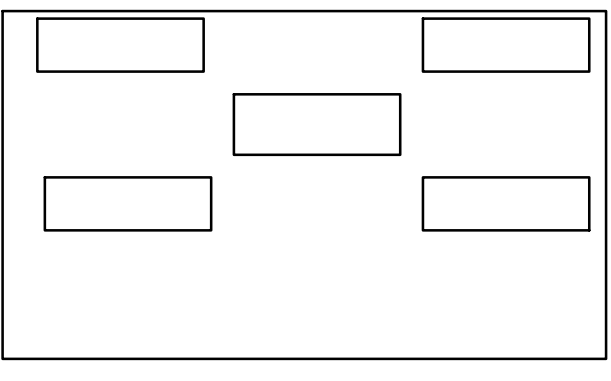

As for the load display by the file setting and the load display with the actual load calibration, the load selected by 01 of the function modes is displayed.

**P** 

10 Display example for file mode

| FIL     | E MODE    |
|---------|-----------|
| FILE    | : 0 1     |
| TI.BAR. | :100.0mm  |
| YOUNG   | :205.9GPa |
| UNIT    | : k N     |
| ΡΟΙΝΤ   | :###.#    |
|         |           |
|         |           |
|         |           |

 $(\widehat{1})$  Display example for status mode

|       | STATU   | JS | MODE |  |
|-------|---------|----|------|--|
| C H 1 | USE     | :  | O N  |  |
| C H 2 | USE     | :  | O N  |  |
| СН3   | USE     | :  | O N  |  |
| C H 4 | USE     | :  | O N  |  |
| C H 1 | G . F . | :  | 2.00 |  |
|       |         |    |      |  |
|       |         |    |      |  |

12 Display example for function mode

| FUNCTION     | MODE     |
|--------------|----------|
| 00(%DISP SEL | .):µST   |
| 01(WEIGHT SE | EL)FILE  |
| 02(A/Z SW)   | : 0      |
| 03(POW. TIME | E):0min  |
| 04(LIGT TIME | E):10sec |
|              |          |

(13) Display example for another function mode

URA FUNCTION MODE 00(DISPLAY) : 16 01(FIL.TIMES): 8 02(MOT.CLK) : 1 03(MOT.DATA) : 30 04(MOT.TIMES): 64 (14) Display example for selecting the calibration mode.

| C A L           | SELECT  |
|-----------------|---------|
| 1 : L C A L     | MODEOFF |
| 2 : A N A L O G | MODE1   |
| 3 : A N A L O G | MODE2   |
|                 |         |
|                 |         |
|                 |         |

(15) Display example for actual load calibration

MODE LCAL ALL СН : UNIT : kΝ SCAL 1 : 150.0 DISP : 150.0 : LOAD STEP : ZERO

(6) Display example for calibration of analog output 1

|      | ANA   | LOG | MODE1         |    |
|------|-------|-----|---------------|----|
| СН   |       | :   | ALLCH(AV      | E) |
| MAX  |       | :   | 2 0 0 0 µ S T |    |
| ZERO | A D   | J : | 0 µ S T       |    |
| SPAN | I A D | J : | 2 0 0 0 µ S T |    |
|      |       |     |               |    |
|      |       |     |               |    |
|      |       |     |               |    |

1 Display example for calibration of analog output 2

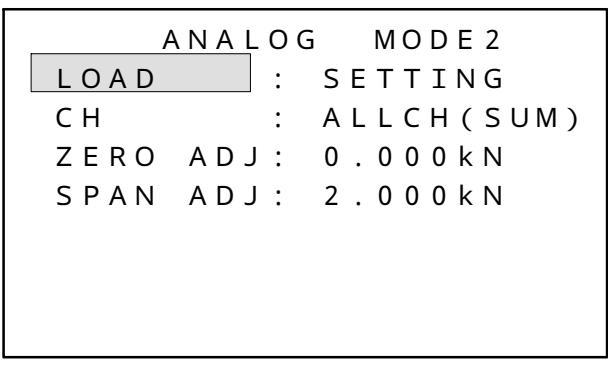

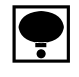

As for the load display with the actual load calibration, the load selected by 01 of the function modes is displayed.

# 3. Connecting method

### 3-1. Note on connections

Warning Keep strict to the following items in case of connection with the instrument. If neglected, it may cause an unexpected failure or a damage to the instrument.

- Be sure to set the power supply OFF when connection is made.

#### 3-2. Connection

3-2-1. Connection with tie bar gage

Connecting method with tie bar gage is as follows:

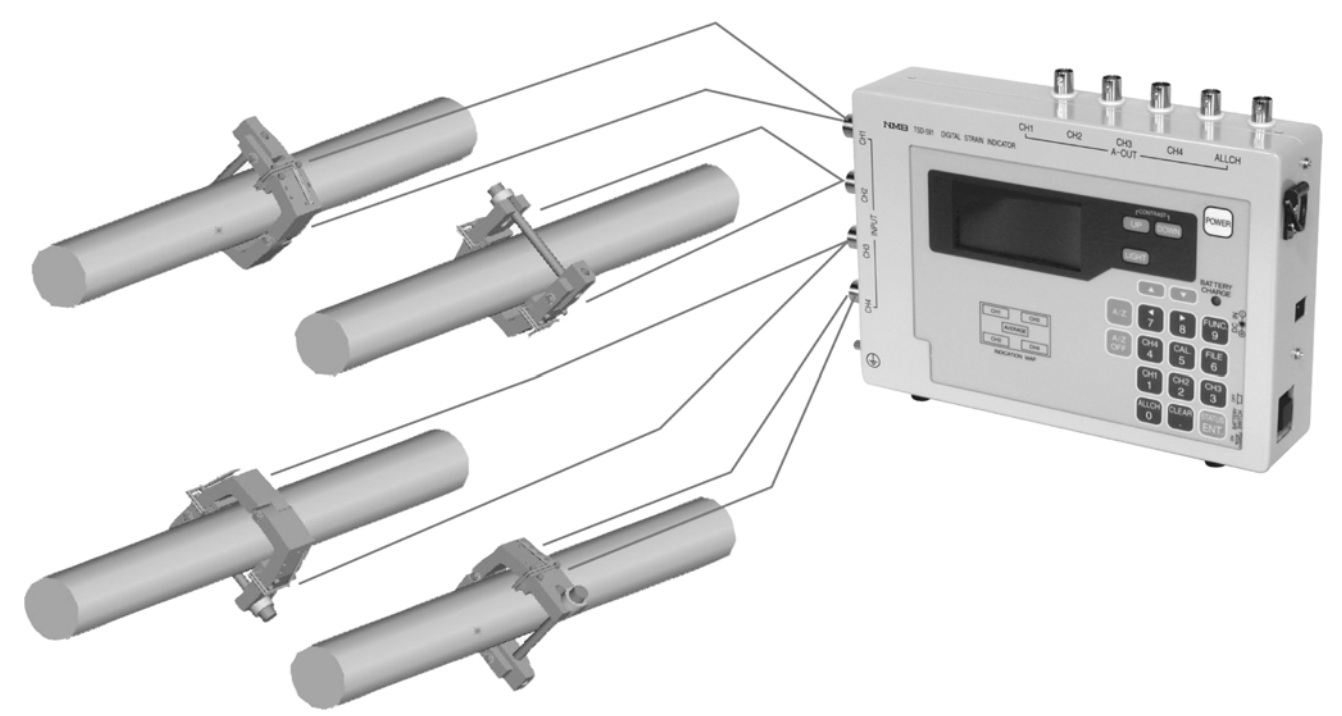

Connect the connectors of tie bar gages with CH1  $\sim$  CH4 of TSD-591.

ļ

In the status mode, execute to set in use for connecting channel, and to set in unused for unconnecting channel. If neglected, it may cause an unexpected failure or a damage to the instrument.

#### 3-2-2. Connection of AC adaptor

 Marning
 As for AC adaptor, be sure to use the attached AC adaptor (PW-024A-1Y160KU: Power Win Technology).

 If other than the AC adaptor specified by us is used, it may cause a damage in the instrument or electric shock to the operator.

 Power supply voltage and frequency for AC adaptor should be used within the specified range.

 If neglected, it may cause a damage in the instrument or an electric shock to the operator.

 Image: The range of power supply voltage for AC adaptor is AC90 V to AC264 V and power supply frequency is 50/60 Hz.

 When AC adaptor is connected, AC adaptor has priority over the built-in battery.

 When AC adaptor is connected at the time of using battery, power supply will be turned off.

And, when AC adaptor is removed at the time of using AC adaptor, it will change into battery, so power supply will not be turned off.

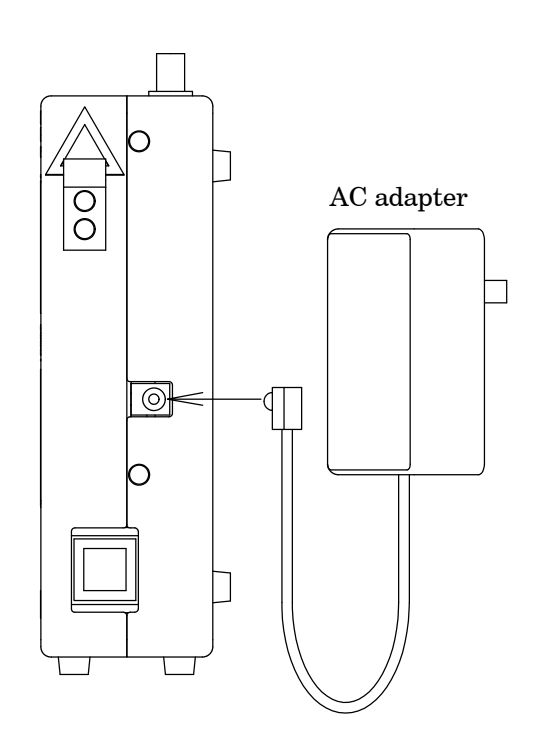

11

# 4. Operating procedure

#### 4-1. Various mode

This instrument prepares five(5) kinds of operation mode, such as the measurement mode, file mode, status mode, function mode and calibration mode.

#### $(1)\,Measurement\;mode$

The strain or load is displayed. Other modes shift from this mode.

(2) File mode

Used for setting the various data for the load conversion when the load display by the file mode is done.

(3) Status mode

Used for setting the used/unused of the connecting tie bar gage, and gage factor.

 $(4)\,Function\,\,mode$ 

Used for setting the operation in the measuring mode.

(5) Calibration mode

Used for executing the actual load calibration, and analog output calibration.

#### 4-2. Basic operation

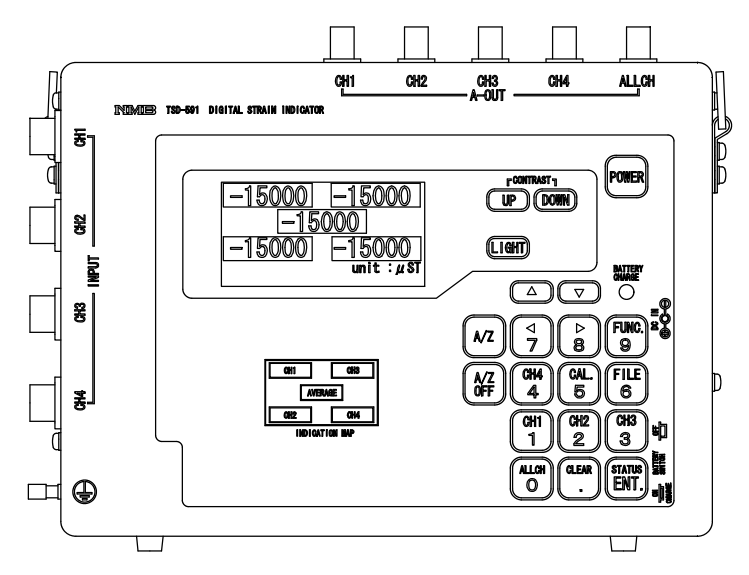

(1) [POWER] key : Executing the turning on/off of the power supply.

(The power supply is automatically turned off at set time of function  $03. \ )$ 

- (2)  $(\underline{UP})$  key : The contrast of the liquid crystal display is thinned.
- (3)  $\boxed{\text{pown}}$  key : The contrast of the liquid crystal display is condensed.
- (4) (LIGHT) key : Back light of the liquid crystal is turned on and off.
   (Back light is automatically turned off at set time of function 04.)

#### 4-3. Preparation

The operation general from setting to the measurement is shown as follows.

- 4-3-1. Procedure when strain is displayed
  - (1) This instrument is connected with the tie bar gage
  - (2) Press the [POWER] key, and turn on the power.
  - ③ In the status mode(Paragraph 4–6), used/unused of CH and gage factor are set.
  - (4) In the measurement mode (Paragraph 4-4), strain display is selected by pressing the  $\checkmark$  and

▼ key.

4-3-2. Procedure when load by file setting is displayed

- (1) This instrument is connected with the tie bar gage.
- (2) Press the  $\frac{POWER}{POWER}$  key, and turn on the power.
- (3) In the function mode(Paragraph 4-7), function 01 is set in "FILE".
- (4) In the status mode (Paragraph 4-6), used/unused of CH and gage factor are set.
- (5) In the file mode(Paragraph 4-5), tie bar diameter, young's ratio, unit and decimal point are set.
- (6) In the measurement mode(Paragraph 4-4), load display by file setting is selected by pressing the and vector key.

4-3-3. Procedure when load with actual load calibration is displayed

- (1) This instrument is connected with the tie bar gage.
- (2) Press the  $\stackrel{\text{POWER}}{=}$  key, and turn on the power.
- (3) In the function mode(Paragraph 4-7), function 01 is set in "load".
- (4) In the status mode(Paragraph 4–6), used/unused of CH and gage factor are set.
- (5) In the calibration mode (Paragraph 4–5), actual load calibration (Paragraph 4–9–3) is executed.
- (6) In the measurement mode(Paragraph 4-4), load display by actual load calibration is selected by pressing the and key.

#### 4-3-4. Usage of analog output

The voltage output of this unit outputs the result of the calculation with CPU by the voltage by which D/A is converted.

(1) Connection

The voltage output of this unit is output from the connector of CH1–CH4 and ALLCH. A suitable plug is standard BNC plug. Please use the cable with the shield.

The allocation of the signal is as follows. Please connect the equipment of load resistance 10k or more with this output.

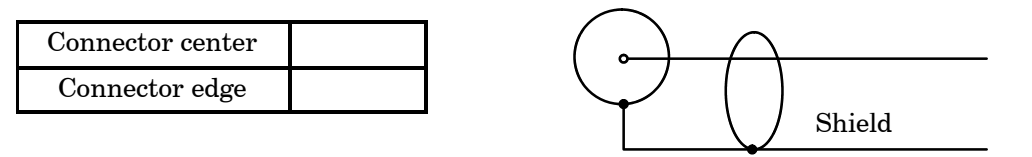

When the strain is displayed, the analog output is done by the value of the calibration in analog output 1 calibration (ANALOG MODE 1).

When the load is displayed, the analog output is done by the value of the calibration in analog output 2 calibrations (ANALOG MODE 2).

#### 4-4. Measurement mode

#### 4-4-1. Change of display

- (1) Display item can be switched by pressing the  $(\frown)$  or  $(\frown)$  key.
- ① Strain unit : µST
- 2 Ratio unit : %

By the setting of function 00, the target of the ratio display can be selected from either of the strain or the load. When the load is selected, the ratio is displayed by the load set by function 01. When the value which the connected tie rod gage detects is equal, 100.0 is displayed.

- 3 Load display "The changeover gets the loading mode displayed by setting function 01."
  - Load display by file setting unit : kN or MN Load value is displayed after converting from the tie bar diameter, young's ratio and strain
    - amount set in the file mode.
  - Load display by actual load calibration unit : kN or MN Load value is displayed after converting from the strain according to the calibration result in the actual load calibration mode.
- (2) The displayed CH can be changed by pressing the following key.
- $(1) \stackrel{(ALLCH)}{\bigcirc}$ : Display as for the data of CH1 ~ CH4 and summing value(Strain is average value)
- (2)  $(2 \times 1)^{(LEAR)}$ : Enlarged display as for the summing value (Strain is average value)
- 3  $\begin{bmatrix} 1\\1\\\end{bmatrix}$  : Enlarged display as for the CH1 data
- $4 \begin{bmatrix} 2\\2 \end{bmatrix}$ : Enlarged display as for the CH2 data
- (5)  $\begin{bmatrix} CH3\\ 3 \end{bmatrix}$ : Enlarged display as for the CH3 data
- $(6) \begin{bmatrix} CH4 \\ 4 \end{bmatrix}$ : Enlarged display as for the CH4 data

#### 4-4-2. A/Z function

The operation method is different according to setting the function.

(1) When the function 02 = 0

Automatically zero is executed by pressing the |A/Z| key. All the display change to zero and  $\mathcal{E}A$  dotted line frame becomes a solid line frame display.

(2) When the function 02 = 1

Automatically zero is executed by pressing the following key with the |A/Z| key. The target CH display changes to zero and a dotted line frame becomes a solid line frame display.

(1)  $\begin{bmatrix} A \\ C \end{bmatrix}$ : A/Z of CH1-CH4 is done and the display changes to "0".

(2)  $\begin{bmatrix} C^{H1} \\ 1 \end{bmatrix}$ : A/Z of CH1 is done and the display changes to "0".

(3) (2) : A/Z of CH2 is done and the display changes to "0".

(4) 3 : A/Z of CH3 is done and the display changes to "0".

(5) 4 : A/Z of CH3 is done and the display changes to "0".

ļ

If the channel of OVER or - OVER is one, A/Z is not done either.

#### 4–4–3. A/Z OFF function

The operation method is different according to setting of the function.

(1) When the function 02 = 0

A/Z OFF is executed by pressing the  $\begin{bmatrix} A/Z \\ OFF \end{bmatrix}$  key. The A/Z value of all CH displays is canceled, and the value by which the canceled value is added is displayed. Moreover, a solid line frame becomes a dotted line frame display.

(2) When the function 02 = 1

A/Z OFF is executed by pressing the following key with the  $\begin{bmatrix} A/Z \\ OFF \end{bmatrix}$  key.

The A/Z value of the target CH display is canceled, and the value by which the canceled value is added is displayed. Moreover, a solid line frame becomes a dotted line frame display.

- (1)  $\begin{bmatrix} ALLCH \\ 0 \end{bmatrix}$ : A/Z OFF of CH1 ~ CH4 is done.
- (2)  $\begin{bmatrix} CH1 \\ 1 \end{bmatrix}$ : A/Z OFF of CH1 is done.
- (3) (2) : A/Z OFF of CH2 is done.
- $(4) \begin{bmatrix} CH3 \\ 3 \end{bmatrix} : A/Z \text{ OFF of CH3 is done.}$
- (5)  $(\overset{CH4}{4})$  : A/Z OFF of CH4 is done.

#### 4–5. File mode

#### 4-5-1. About the file mode

It is set to do the load display by the file setting in this mode. The load is calculated from the strain detected with the tie bar gage by setting the tie bar diameter, young's ratio (tie bar), the decimal point position and the unit.

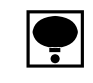

### If this setting is not correctly done, an accurate load is not displayed.

The file can be registered up to 20 kinds. The file set beforehand can be used by specifying the file number.

#### 4-5-2. Change data

|   | Procedures                                                                                                    | Display                                                                                                    |
|---|----------------------------------------------------------------------------------------------------|----------------------------------------------------------------------------------------------------|
| 1 | Press the $\begin{bmatrix} FILE \\ 6 \end{bmatrix}$ key.<br>"FILE OK ? " is displayed in the second line<br>from the under. At this time, measurement data<br>update is not done. At this time, measurement<br>data update is not done. | FILE OK? unit:kN                                                                                                    |
| 2 | Press the ENTER key. It changes into the display of<br>the file mode.<br>Pressing the Key returns to the<br>measurement mode.                                                                                                    | FILE       MODE         FILE       : 0 1         TI.BAR.:       100.0mm         YOUNG       : 2 0 5.9GPa         UNIT       : kN         POINT       : # # # . # |

|   | Procedures                                                                                                    | Display                                                                                                |
|---|----------------------------------------------------------------------------------------------------|----------------------------------------------------------------------------------------------------|
| 3 | The reversed character is moved to the item<br>changed with the ♥ and ♠ key.<br>FILE : File number is set.<br>(Range : 00 ~ 19)<br>TI.BAR. : Tie bar diameter is set.<br>Unit : mm (Range : 10.0 ~ 999.9)<br>YUNG : Young's ratio is set<br>Unit GPa (Range : 0.1 ~ 999.9)<br>UNIT : Unit displayed is set. kN or MN<br>POINT : Decimal point position is selected.<br>(Selected from #####, #.###,<br>##.## or ###.#)<br>Conversion formula of load by file setting.<br>: Strain [µST]<br>A : Sectional area of tie bar<br>( × Tie bar diameter × Tie bar diameter) ÷ 4<br>E : Young's ratio<br>F[kN] = ×A×E |                                                                                                    |
| 4 | Press the                                                                                                    | FILE MODE<br>FILE : 01<br>TI . BAR . : 100 . 0mm<br>YOUNG : 205 . 9GPa<br>UNIT : kN<br>POINT : ### . # |
| 5 | <ul> <li>Changing operation <ol> <li>For UNIT, change the unit of the display by pressing the ▲ or ▼ key.</li> <li>For POINT, change the decimal point by pressing the 7 or 8 key.</li> <li>For FILE, TI.BAR or YUNG, change to the arbitrary numerical value by pressing the</li> <li>ALLCH </li> <li>0 </li> <li>EVALUATE: We function of the display by point of the decimal point. </li> </ol></li></ul>                                                                                                    |                                                                                                    |
| 6 | Press the ENTER key, and fix the content of the change. Screen returns to the reversing display of the item. Please return to the step 3 when changing again.                                                                                                    |                                                                                                    |
| 7 | Press the ENTER key to quit from the changing procedure. "ENT END?" is displayed.                                                                                                    |                                                                                                    |

|   | Procedures                                                                                                    | Display |
|---|----------------------------------------------------------------------------------------------------|---------|
| 8 | Press the ENTER key. The changing procedure is finished.<br>The change is invalidated when key is pressed, and it returns to the measurement mode (screen). |         |
|   | The load display by the file setting in the measurement mode is done by the content of file number set in this mode at the end.                             |         |

4–5–3. Default data value

| TI.BAR | $100.0 \mathrm{~mm}$ |
|--------|----------------------|
| YUNG   | 205.9 GPa            |
| UNIT   | MN                   |
| POINT  | ###.#                |
|        |                      |

### 4-6. Status mode

#### 4-6-1. About the status mode

In this setting, presence (use) of the connection of the tie bar gage and the gage factor (G.F.) are set.

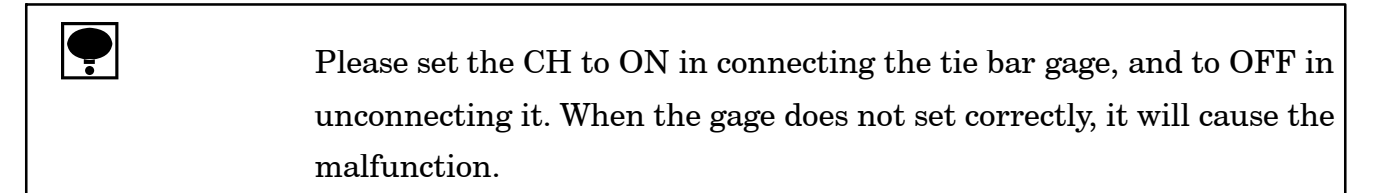

#### 4-6-2. Change data

|   | Procedures                                                                                                    | Display                                                                                        |
|---|----------------------------------------------------------------------------------------------------|------------------------------------------------------------------------------------------------|
| 1 | To shift to the status mode, press the ENTER key in the measurement mode.<br>"STATUS OK ? " is displayed in the second line from the under. At this time, measurement data update is not done. | STATUS OK? unit:kN<br>CLR.:NO ENT.:YES                                                         |
|   |                                                                                                    |                                                                                                |
| 2 | Press the ENTER key. It changes into the display of the status mode. Pressing the . key returns to the measurement mode.                                                                       | STATUS MODE<br>CH1 USE : ON<br>CH2 USE : ON<br>CH3 USE : ON<br>CH4 USE : ON<br>CH1 G.F. : 2.00 |

|   | Procedures                                                                                                    | Display                                                                                        |
|---|----------------------------------------------------------------------------------------------------|------------------------------------------------------------------------------------------------|
|   | The reversed character is moved to the item                                                                                                    |                                                                                                |
| 3 | changed with the $\checkmark$ and $\checkmark$ key.<br>CH1 USE : Select whether CH1 is used(ON)<br>or not(OFF)<br>CH2 USE : Select whether CH2 is used(ON)<br>or not(OFF)<br>CH3 USE : Select whether CH3 is used(ON)<br>or not(OFF)<br>CH4 USE : Select whether CH4 is used(ON)<br>or not(OFF)<br>CH1 G.F. : Set the gage factor(G.F.) of CH1.<br>(Range : 1.50 ~ 4.00)<br>CH2 G.F. : Set the gage factor(G.F.) of CH2.<br>(Range : 1.50 ~ 4.00)<br>CH3 G.F. : Set the gage factor(G.F.) of CH3.<br>(Range : 1.50 ~ 4.00)<br>CH4 G.F. : Set the gage factor(G.F.) of CH4.<br>(Range : 1.50 ~ 4.00) |                                                                                                |
|   | Display scrolls.                                                                                                    |                                                                                                |
|   | Please set the CH which does not connect the tie bar gage in no use(OFF).                                                                                                    |                                                                                                |
| 4 | Press the 8 key, and fix the changed item.<br>The blinking reversed character moves to the<br>data side, and the number becomes changeable.                                                                                                    | STATUS MODE<br>CH1 USE : ON<br>CH2 USE : ON<br>CH3 USE : ON<br>CH4 USE : ON<br>CH1 G.F. : 2.00 |
| 5 | <ul> <li>Changing operation <ol> <li>For CH * USE, switch ON/OFF by pressing the or </li> <li>or </li> </ol> </li> <li>(2) For CH * G.F., change to the arbitrary numerical value by pressing the 0 ~ 9 </li> <li>key (numerical value), or </li> <li>key(decimal point).</li> </ul>                                                                                                    |                                                                                                |
| 6 | Press the ENTER key, and fix the content of the change. Screen returns to the reversing display of the item. Please return to the step 3 when changing again.                                                                                                    |                                                                                                |
| 7 | Press the ENTER key to quit from the changing operation. "ENT END ?" is displayed.                                                                                                    |                                                                                                |

| ĺ |   | Procedures                                                                                                    | Display |
|---|---|----------------------------------------------------------------------------------------------------|---------|
|   | 8 | Press the ENTER key. The changing procedure is finished. The change is invalidated when key is pressed, and it returns to the measurement mode(screen). |         |

### 4–6–3. Default data of status mode

| CH1 USE  | : ON   |
|----------|--------|
| CH2 USE  | : ON   |
| CH3 USE  | : ON   |
| CH4 USE  | : ON   |
| CH1 G.F. | : 2.00 |
| CH2 G.F. | : 2.00 |
| CH3 G.F. | : 2.00 |
| CH4 G.F. | : 2.00 |

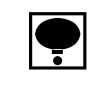

When OFF is set in CH \* USE, the data display of corresponding CH becomes "N.C."

# 4–7. Function mode

#### 4-7-1. About the function mode

In this mode, a basic setting for the operation of this unit is done.

### 4-7-2. Change data

|   | Procedures                                                                                                    | Display                                                                                                    |
|---|----------------------------------------------------------------------------------------------------|----------------------------------------------------------------------------------------------------|
| 1 | To shift to the function mode, press the 9 key<br>in the measurement mode.<br>"FUNC OK ? " is displayed in the second line<br>from the under.<br>At this time, measurement data update is not<br>done. | FUNC OK? unit:kN<br>CLR.:NO ENT.:YES                                                                                   |
| 2 | Press the ENTER key. It changes into the display of the file mode.<br>Pressing the CLEAR key returns to the measurement mode.                                                                          | FUNCTION MODE<br>00(%DISP SEL):µST<br>01(WEIGHT SEL)FILE<br>02(A/Z SW) :0<br>03(POW. TIME):0min<br>04(LIGT TIME):10sec |

|   | Procedures                                                                                                    | Display                                                                                                    |
|---|----------------------------------------------------------------------------------------------------|----------------------------------------------------------------------------------------------------|
|   | The reversed character is moved to the item                                                                                                    |                                                                                                    |
| 3 | <ul> <li>changed with the ▲ and ▼ key.</li> <li>00(%DISP SEL) <ul> <li>Selecting the target by which the ratio display is made.</li> <li>µST "Strain"</li> <li>WG. "Load of the file mode" or "Load of actual calibration mode"</li> </ul> </li> <li>01(WEIGHT SEL) <ul> <li>Selecting the mode of the load displayed.</li> <li>FILE "Load of file mode"</li> </ul> </li> <li>10AD "Load of the actual load calibration mode"</li> <li>02(A/Z SW) <ul> <li>Selecting the key operation to execute A/Z</li> <li>Batch, 1 : Specified CH</li> </ul> </li> <li>03(POWTIME) <ul> <li>Setting the automatic power supply OFF time for the power saving.</li> <li>0 min Turning off at 5 min automatically.</li> <li>10 min Turning off at 10 min automatically.</li> <li>10 min Turning off at 30 min automatically.</li> <li>30 min Turning off by "LIGHT" switch.</li> <li>10 s Turning off by 10 s automatically.</li> <li>20 s Turning off by 30 s automatically.</li> <li>30 s Turning off by 30 s automatically.</li> <li>60 s Turning off by 30 s automatically.</li> <li>60 s Turning off by 30 s automatically.</li> <li>60 s Turning off by 60 s automatically.</li> <li>60 s Turning off by 60 s automatically.</li> <li>60 s Turning off by 60 s automatically.</li> </ul> </li> </ul> |                                                                                                    |
| 4 | Press the 8 key.<br>The blinking reversed character moves to the data side, and the data becomes changeable.                                                                                                    | FUNCTION MODE<br>00(%DISP SEL):µST<br>01(WEIGHT SEL)FILE<br>02(A/Z SW) :0<br>03(POW. TIME):0min<br>04(LIGT TIME):10sec |
| 5 | When you proceed the change operation<br>(1) Change the setting value by pressing the<br>or v key.                                                                                                    |                                                                                                    |

|   | Procedures                                                                                                    | Display |
|---|----------------------------------------------------------------------------------------------------|---------|
| 6 | Press the ENTER key, and fix the changed item.<br>The screen returns to the reversed display of the<br>item. When you will change again, return to the<br>step 3. |         |
| 7 | Press the $\frac{\text{ENTER}}{\text{ENTER}}$ key to quit from the changing.<br>"ENT END ?" is displayed.                                                         |         |
| 8 | Press the ENTER key. The changing procedure is finished.<br>The change is invalidated when key is pressed, and it returns to the measurement mode(screen).        |         |

4-7-3. Default value of the function data

| 00(%DISP SEL.) | $\mu{\rm ST}$    |
|----------------|------------------|
| 01(WEIGHT SEL) | FILE             |
| 02(A/Z SW)     | 0                |
| 03(POW.TIME)   | $0 \min$         |
| 04(LIGT TIME)  | $10 \mathrm{~s}$ |
| 05(MEMO CLR)   | 0                |

# 4-8. Another function mode

#### 4-8-1. Guide of another function mode

In this mode, the display frequency and the digital filter are set.

### 4-8-2. Change of data

|   | Procedures                                                                                                    | Display                                                                                                    |
|---|----------------------------------------------------------------------------------------------------|----------------------------------------------------------------------------------------------------|
| 1 | Press the POWER key together with the 7 key,<br>9 key and key in the condition of power<br>OFF to shift to the another function mode.<br>The screen changes into the another function<br>mode.                                                                                                    | URA FUNCTION MODE<br>00(DISPLAY) : 16<br>01(FIL TIMES): 8<br>02(MOT.CLK) : 1<br>03(MOT.DATA) : 30<br>04(MOT.TIMES): 64 |
| 2 | Move the reversed character to the changed item<br>with $\land$ key and $\checkmark$ key.<br>00(DISPLAY) : Select the display times.<br>1 1 times/s<br>2 2 times/s<br>4 4 times/s<br>8 8 times/s<br>16 16 times/s<br>01(FIL.TIMES) : Set of digital filter<br>2 Moving average frequency 2 times<br>4 Moving average frequency 4 times<br>8 Moving average frequency 8 times<br>16 Moving average frequency 32 times<br>64 Moving average frequency 25 times<br>128 Moving average frequency 256 times<br>512 Moving average frequency 512 times<br>02(MOT.CLK) : Time width of stabilized filter<br>0.25 0.25 s<br>0.5 0.5 s<br>0.75 0.75 s<br>1 1 s<br>1.25 1.25 s<br>1.5 1.5 s<br>1.75 1.75 s<br>2 2 s<br>03(MOT.DATA) : Data width of stabilized filter<br>5 5 counts<br>10 10 counts<br>20 20 counts<br>30 30 counts<br>50 50 counts<br>70 70 counts<br>100 100 counts<br>150 150 counts<br>200 200 counts<br>150 150 counts<br>200 200 counts |                                                                                                    |

|   | Procedure                                                                                                    | Display                                                                                                    |
|---|----------------------------------------------------------------------------------------------------|----------------------------------------------------------------------------------------------------|
|   | 04(MOT.TIMES) : Set of stabilized filter                                                                                                    |                                                                                                    |
| 2 | <ul> <li>Moving average 2 times</li> <li>Moving average 4 times</li> <li>Moving average 4 times</li> <li>Moving average 8 times</li> <li>Moving average 16 times</li> <li>Moving average 32 times</li> <li>Moving average 32 times</li> <li>Moving average 64 times</li> <li>Moving average 128 times</li> <li>Moving average 256 times</li> <li>Moving average 512 times</li> <li>Moving average 1 024 times</li> <li>Moving average 1 024 times</li> <li>Moving average 1 02</li></ul> |                                                                                                    |
| 3 | Press the<br>8 key. The blinking reversed<br>character moves to the data side and it enters<br>the changeable condition.                                                                                                    | URA FUNCTION MODE<br>0 0 (DISPLAY) : 16<br>0 1 (FIL TIMES): 8<br>0 2 (MOT.CLK) : 1<br>0 3 (MOT.DATA) : 30<br>0 4 (MOT.TIMES): 6 4 |
| 4 | When the change operation is made;<br>Press the ( ) key and the ( ) key to change<br>the set value.                                                                                                    |                                                                                                    |
| 5 | By pressing the ENTER key, the change is fixed.<br>It returns to the reversing display of the item. In<br>addition, return to procedure 2 when changing.                                                                                                    |                                                                                                    |
| 6 | Press the ENTER key to end the change.<br>"ENT. : END ? " is displayed.                                                                                                    |                                                                                                    |
| 7 | Press the ENTER key. Change procedure is finished.<br>The change is invalidated by pressing the key and it returns to the measurement mode (screen).                                                                                                    |                                                                                                    |

#### 4-8-3. Default value of another function data

| 00(DISPLAY)   | 16                        |
|---------------|---------------------------|
| 01(FIL.TIMES) | 8                         |
| 02(MOT.CLK)   | 1                         |
| 03(MOT.DATA)  | 30                        |
| 04(MOT.TIMES) | 64                        |
| 06(STBI.)     | 5 (Prohibited to change)  |
| 07(G.V.)      | 1 (Prohibited to change)  |
| 08(LINER SW)  | 1 (Prohibited to change)  |
| 09(MKS UNIT)  | 0 (Prohibited to change)) |

4-8-4. Various functions of another data

(1) Display times

The display frequency is selected by setting back function 00.

The display frequency is selectable from "1 times/s", "2 times/s", "4 times/s", "8 times/s", and "16 times/s".

Default has selected "16 times/s".

(2) Digital filter

The function of digital filter is to stabilize the A/D converted data by the moving average processing.

The moving average frequency is selected by setting of another function 01.

The moving average time is selectable from "2 times", "4 times", "8 times", "16 times" and "32 times". The default has selected "8 times".

The tendency to the characteristic by moving average is shown in the table below.

| Moving average times | little |   |               | Much   |
|----------------------|--------|---|---------------|--------|
| Anti noise           | Sharp  | < | $\uparrow$    | Stable |
| Response speed       | Quick  | < | $\rightarrow$ | Slow   |

(3) Stabilized filter

The function of stabilizing filter is to make the digital filter strong when the change width of strain display is constant and

1 Time width of stabilized filter

The time width of the stabilization filter is set by another function 02.

It is selectable from "0.25 s", "0.5 s", "0.75 s", "1 s", "1.25 s", "1.5 s", "1.75 s" and "2 s". The default has selected "1 s".

2 Data width of stabilized filter

The data width of stabilization filter is set by another function 03. It is selectable from "5 counts", "10 counts", "20 counts", "30 counts", "50 counts", "70 counts", "100 counts", "150 counts" and "200 counts" The default has selected "30 counts".

#### (3) Set of stabilized filter

The moving average times is set by another function 04. It si selectable from "2 times", "4 times", "8 times", "16 times", "32 times", "64 times", "128 times", "256 times" and "512 times" The default has selected "64 times".

The stabilization filter set in another function 03 becomes effective when the changing width of load display is within the value set by another function 03, and that condition is continued for the time set in another function 02.

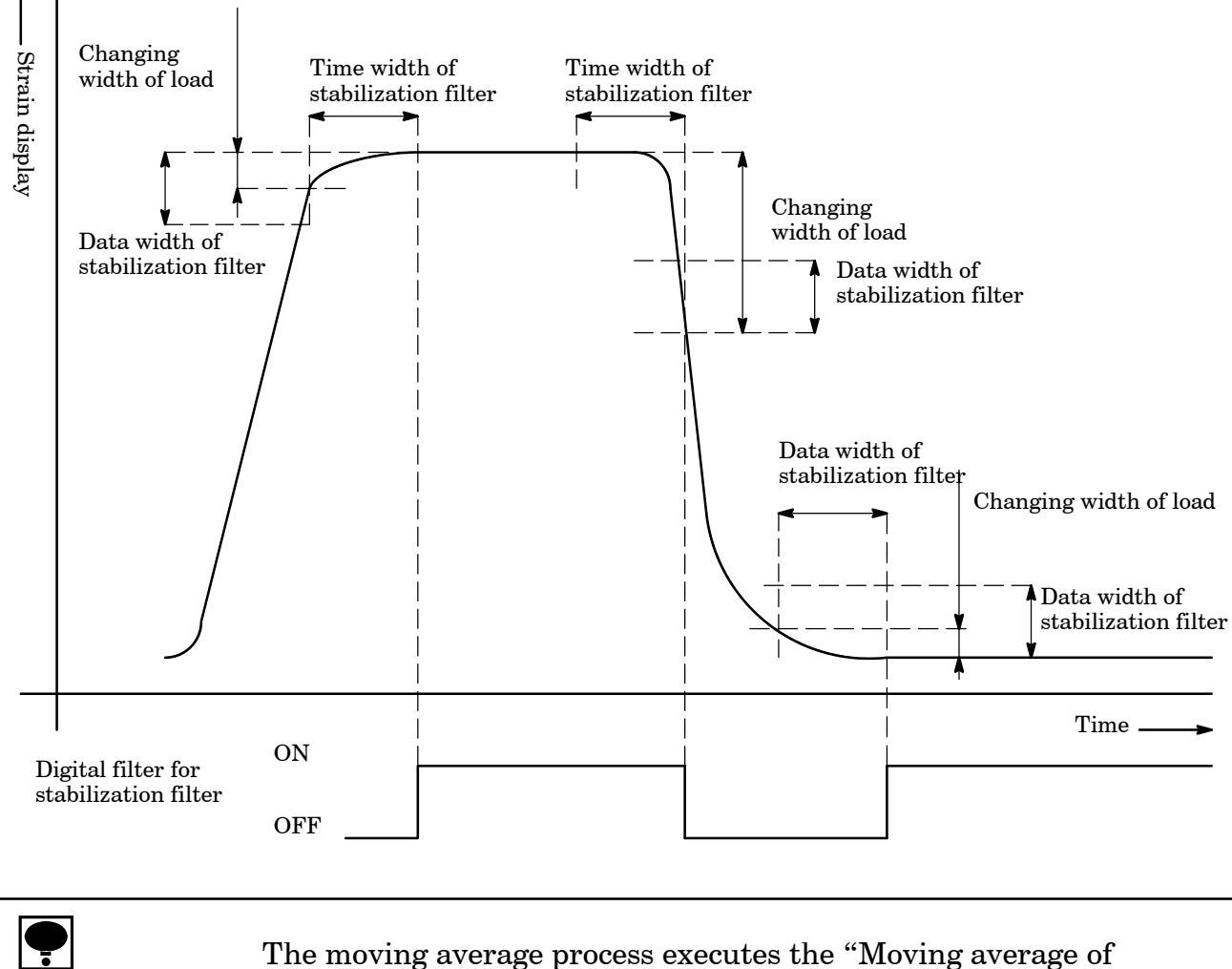

The moving average process executes the "Moving average of stabilization filter" after the "Moving average of digital filter".

#### 4–9. Calibration mode

#### 4-9-1. About the calibration mode

This instrument prepares the following calibration.

1 Actual load calibration

It is a mode by which load "0" and load "Theoretical value" is decided with the actual load condition.

In the load displayed by function 01, it is a effective function only to select "LOAD".

2 Analog output 1

The analog output at the strain display is adjusted.

3 Analog output 2

The analog output at the load display is adjusted.

4-9-2. Selection of calibration kinds

|   | Procedures                                                                                                    | Display                                                       |
|---|----------------------------------------------------------------------------------------------------|---------------------------------------------------------------|
| 1 | To shift to the calibration mode, press the two sets of the measurement mode.<br>"CAL OK ?" is displayed in the second line from the under. At this time, measurement data update is not executed. | CAL OK? unit:kN<br>CLR.:NO ENT.:YES                           |
| 2 | Press the Key. Display changes into the calibration mode<br>The display returns to the measurement mode<br>when Key is pressed.                                                                    | CAL SELECT<br>1:LCAL MODE<br>2:ANALOG MODE1<br>3:ANALOG MODE2 |

|   | Procedures                                                                                                    | Display                                                                                          |
|---|----------------------------------------------------------------------------------------------------|--------------------------------------------------------------------------------------------------|
| 3 | The reversed character is moved to the item<br>changed with the and key<br>1 : LCAL MODE<br>Execute the actual load calibration.<br>When "FILE" is set by function 01, it is<br>not selectable. The character of "OFF" is<br>displayed. | CAL SELECT<br>1:LCAL MODE OFF<br>2:ANALOG MODE1<br>3:ANALOG MODE2                                |
|   | <ol> <li>ANALOG MODE1<br/>The analog output at the strain display is<br/>adjusted.</li> <li>ANALOG MODE2<br/>The analog output at the load display is<br/>adjusted.</li> </ol>                                                          |                                                                                                  |
| 4 | Press the ENTER key.<br>"MODE SELECT ? " si displayed in the second<br>line from the under.                                                                                                    | CAL SELECT<br>1:LCAL MODE<br>2:ANALOG MODE1<br>3:ANALOG MODE2<br>MODE SELECT?<br>CLR.:NO ENT.YES |
| 5 | Press the ENTER key, and fix the content of the change. The display changes into the selected calibration screen.<br>It returns to the measurement mode by pressing the key.                                                            |                                                                                                  |

|   | Procedures                                                                                                    | Display                                                                                       |
|---|----------------------------------------------------------------------------------------------------|-----------------------------------------------------------------------------------------------|
| 1 | <ul> <li>The reversed character is moved to the item</li> <li>calibrated with the ▲ and ▼ key.</li> <li>(1) CH : Selection of calibration input</li> <li>(2) UNIT : Selection of displayed unit</li> <li>(3) SCAL : Displayed minimum unit</li> <li>(4) DISP : The maximum indicated value (theoretical value)</li> <li>(range ~ 9999 However, 999.9 becomes the maximum with the decimal point.)</li> <li>(5) LOAD : This input of time phase of calibration</li> <li>(range ~ 9999 However, 999.9 becomes the maximum with the decimal point.)</li> <li>(6) STEP : Calibration operation</li> </ul> | LCAL MODE<br>CH : ALL<br>UNIT : KN<br>SCAL : 1<br>DISP : 150.0<br>LOAD : 150.0<br>STEP : ZERO |
| 2 | Press the 8 key, and fix the content of the change.                                                                                                    | LCAL MODE<br>CH : ALL<br>UNIT : KN<br>SCAL : 1<br>DISP : 150.0<br>LOAD : 150.0<br>STEP : ZERO |
| 3 | Select the calibrated CH by the $\checkmark$ or $\checkmark$ key.<br>CH1 ~ CH4 or ALL(ALL is calibrating all CH at<br>the same time.)<br>When the channel which does not set use in<br>the status mode is selected, "ER-C" is displayed<br>for two seconds.                                                                                                    |                                                                                               |
| 4 | Press the $\stackrel{\text{STATUS}}{\text{ENTER}}$ key, and fix the content of the change. Then, return to step 1.                                                                                                    |                                                                                               |
| 5 | In the step 1 and 2, the item is fixed to UNIT,<br>and the unit displayed is selected by the $\frown$ or<br>$\bigtriangledown$ key.<br>kN or MN                                                                                                    |                                                                                               |
| 6 | Press the $\stackrel{\text{(STATUS)}}{\text{(ENTER)}}$ key, and fix the content of the change. Then, return to step 1.                                                                                                    |                                                                                               |
| 7 | In the step 1 and 2, the item is fixed to SCAL,<br>and the minimum unit displayed is selected by<br>the $\frown$ or $\checkmark$ key.<br>Please select from 1, 2 and 5                                                                                                    |                                                                                               |
| 8 | Press the $\begin{bmatrix} \text{STATUS} \\ \text{ENTER} \end{bmatrix}$ key, and fix the contents of the change. Then returns to the step 1.                                                                                                    |                                                                                               |

|    | Procedures                                                                                                    | Display |
|----|----------------------------------------------------------------------------------------------------|---------|
|    | In the step 1 and 2, the item is fixed to DISP, and                                                                                                    |         |
| 9  | the rated load is input by $\begin{bmatrix} AlLCH \\ 0 \end{bmatrix} \sim \begin{bmatrix} FUNC. \\ 9 \end{bmatrix}$ (numerical                                                                                                    |         |
|    | value) keys and $(decimal point)$ key.                                                                                                    |         |
| 10 | Press the $\frac{\text{ENTER}}{\text{ENTER}}$ key, and fix the content of the change. Then, return to the step 1.                                                                                                    |         |
| 11 | In the step 1 and 2, the item is fixed to LOAD,<br>and the load which can be actually added is set<br>by the $0^{\text{ALLCH}} \sim 9^{\text{FUNC.}}$ (numerical value) keys and<br>(CLEAR) (decimal point) key.                                         |         |
| 12 | Press the ENTER key, and fix the content of the change.<br>When the LOAD value is larger than the DISP value, "ENT." does not become effective.<br>Return to the step 1.                                                                                 |         |
| 13 | In the step 1 and 2, the item is fixed to STEP, and set the load(force) to 0 condition.                                                                                                    |         |
| 14 | Press the 8 key.<br>"ZERO" display blinking start blinking stop<br>Interrupts the calibrating operation when the<br>7 key is pressed, and return to "STEP".                                                                                              |         |
| 15 | Press the ENTER key, and fix the zero point.<br>The display changes to the "SPAN".                                                                                                    |         |
| 16 | In step 11, make the condition to add the load (force) set in LOAD value.                                                                                                    |         |
| 17 | Press the 8 key.<br>"SPAN" display blinking start blinking stop<br>When the input is not within the regulated<br>range, "ER-S" is displayed for two seconds.<br>Interrupts the calibrating operation when the<br>7 key is pressed, and return to "STEP". |         |
| 18 | Press the ENTER key, and fix the span point.<br>The display changes to "END" blinking.                                                                                                    |         |
| 19 | Press the ENTER key, and fix the content of the change. The reversed character moves to "STEP".                                                                                                    |         |
| 20 | Press the ENTER key to finish the change.<br>"ENT. END ? " is displayed.                                                                                                    |         |
| 21 | press the ENTER key. The change procedure is<br>finished. The change is invalidated when key is pressed, and it returns to the<br>measurement mode.                                                                                                    |         |

# 4-9-4. Calibration of analog output 1

|   | Procedures                                                                                                    | Display                                                                                                    |
|---|----------------------------------------------------------------------------------------------------|----------------------------------------------------------------------------------------------------|
| 1 | <ul> <li>The reversed character is moved to the item</li> <li>changed with the and key.</li> <li>(1) CH : Selection calibration input</li> <li>(2) MAX : Setting of strain indication value at the output of 2.000 V</li> <li>(3) ZERO ADJ : Output adjustment at the display of "0"</li> <li>(4) SPAN ADJ : Output adjustment at the display of "MAX".</li> </ul> | ANALOG       MODE1         CH       :       ALLCH(AVE)         MAX       :       2000μST         ZERO       ADJ:       0μST         SPAN       ADJ:       2000μST |
| 2 | Press the $\overset{\triangleright}{8}$ key, and fix the changing item.                                                                                                    |                                                                                                    |
| 3 | Select the calibrating CH by the<br>key.<br>CH1 ~ CH4 or ALLCH(AVE)<br>When the channel which does not set use in<br>the status mode is selected, "ER-C" is displayed<br>for two seconds.                                                                                                    | ANALOG MODE1<br>CH : ALLCH(AVE)<br>MAX : 2000µST<br>ZERO ADJ: 0µST<br>SPAN ADJ: 2000µST                                                                           |
| 4 | Press the $\stackrel{\text{(STATUS)}}{\text{(ENTER)}}$ key, and fix the content of change.<br>Then, return to step 1.                                                                                                    |                                                                                                    |
| 5 | In the step 1 and 2, the item is fixed to MAX,<br>and the strain display value at the output of<br>2.000 V is set by the $\begin{bmatrix} ALLCH \\ 0 \end{bmatrix} \sim \begin{bmatrix} FUNC. \\ 9 \end{bmatrix}$ (numerical<br>value) keys and $\begin{bmatrix} CLEAR \\ \cdot \end{bmatrix}$ (decimal point) key.                                                |                                                                                                    |
| 6 | Press the $\left[ \underset{\text{ENTER}}{\text{STATUS}} \right]$ key, and fix the content of change.<br>Then, return to the step 1.                                                                                                    |                                                                                                    |
| 7 | In the step 1 and 2, the item is fixed to ZERO<br>ADJ, and the output value of the target CH at<br>zero is adjusted by and key.<br>CH1 ~ CH4 or ALLCH(AVE)<br>Adjust the output to 0.000 V<br>key : Increase the output<br>key : Decrease the output                                                                                                    |                                                                                                    |
| 8 | Press the $\left  \stackrel{\text{SMUS}}{\text{ENTER}} \right $ key, and fix the output at zero.<br>Then, return to step 1.                                                                                                    |                                                                                                    |

|    | Procedures                                                                                                    | Display |
|----|----------------------------------------------------------------------------------------------------|---------|
|    | In the step 1 and 2, the item is fixed to SPAN<br>ADJ, and the output value of target CH at span                                           |         |
| 9  | is adjusted by $(\blacktriangle)$ and $(\blacktriangledown)$ key.<br>CH1 ~ CH4 or ALLCH(AVE)<br>Adjust the output to 2.000 V.              |         |
|    | key : Increase the output                                                                                                    |         |
|    | $\checkmark$ key : Decrease the output                                                                                                    |         |
| 10 | Press the $\stackrel{\text{(STATUS)}}{\text{(ENTER)}}$ key, and fix the output at span.                                                    |         |
| 11 | Press the ENTER key.<br>"ENT. END ? " is displayed.                                                                                        |         |
| 12 | Press the ENTER key. The changing procedure is closed.<br>The change is invalidated when key is pressed, and it returns to the measurement |         |
|    | mode.                                                                                                    |         |

# 4-9-5. Calibration of analog output 2

|   | Procedures                                                                                                    | Display                                                                                     |
|---|----------------------------------------------------------------------------------------------------|---------------------------------------------------------------------------------------------|
| 1 | <ul> <li>The reversed character is moved to the item</li> <li>calibrated with the  and  key.</li> <li>(1) LOAD : Selection of load used in the calibration.</li> <li>(2) CH : Selection of calibrating input</li> <li>(3) ZERO ADJ</li> <li>: Output adjustment at the display of "0" load</li> <li>(4) SPAN ADJ</li> <li>: Output adjustment at the display of "Theoretical value" load.</li> </ul> | ANALOG MODE2<br>LOAD : REAL.<br>CH : ALLCH(SUM)<br>ZERO ADJ: 0kN<br>SPAN ADJ: 2000kN        |
| 2 | Press the $\begin{bmatrix} 8\\8 \end{bmatrix}$ key, and fix the changing item.                                                                                                    |                                                                                             |
| 3 | Select the calibration value by the A and key.<br>SETTING or REAL.<br>SETTING : Display the setting value in the actual load calibration.<br>REAL. : Display the actual load in the adjustment                                                                                                    | ANALOG MODE 2<br>LOAD : <u>REAL</u><br>CH : ALLCH(SUM)<br>ZERO ADJ: 0kN<br>SPAN ADJ: 2000kN |
| 4 | Press the $\stackrel{\text{STATUS}}{\text{ENTER}}$ key, and fix the content of the change. Then, return to the step 1.                                                                                                    |                                                                                             |
| 5 | In the step 1 and 2, the item is fixed to CH, and<br>the calibrated CH is selected by and<br>key.<br>CH1 ~ CH4 or ALLCH(SUM)<br>(SUM si summing value)<br>When the channel which does not set use in<br>the status mode is selected, "ER-C" is displayed<br>for two seconds.                                                                                                    |                                                                                             |
| 6 | Press the $\stackrel{\text{STATUS}}{\text{ENTER}}$ key, and fix the content of change.<br>Then, return to step 1.                                                                                                    |                                                                                             |

|    | Procedures                                                                                                    | Display |
|----|----------------------------------------------------------------------------------------------------|---------|
| 7  | In the step 1 and 2, the item is fixed to ZERO<br>ADJ, and the output value of the target CH at<br>zero is adjusted by ▲ and ▼ key.<br>When SETTING is selected, "0" is displayed by<br>the blinking reversed character. When REAL. is<br>selected, a present load value is displayed by the<br>reversed character.<br>Adjusts the output to 0.000 VJ.<br>▲ key : Increase the output<br>▼ key : Decrease the output                                                                                                    |         |
| 8  | Press the $\stackrel{\text{(ENTER)}}{\text{(ENTER)}}$ key, and fix the output at zero.<br>Then, return to step 1.                                                                                                    |         |
| 9  | In the step 1 and 2, the item is fixed to SPAN<br>ADJ, and the output value of the target CH at<br>span is adjusted by the ▲ and ▼ key.<br>Adjust the output to 2.000 V.<br>When REAL. is selected, a present load value is<br>displayed by the reversed character. When the<br>load display is LOAD mode, "DISP setting value<br>at the actual load calibration" when SETTING<br>is selected is displayed by blinking reversed<br>character.<br>By the following key operation, scaling of 2.000<br>V output is possible by the optional load.<br>Input the load to output "2.000 V" by 0 ~<br>9(numerical value) key or(decimal<br>point) key.<br>▲ key : Increase the output<br>▼ key : Decrease the output |         |
| 10 | Press the $\left[ \stackrel{\text{STATUS}}{\text{ENTER}} \right]$ key, and fix the output at span.                                                                                                    |         |
| 11 | Press the ENTER key.<br>"ENT. END ? " is displayed.                                                                                                    |         |
| 12 | Press the ENTER key.<br>The changing procedure is closed.<br>The change is invalidated when key is<br>pressed, and it returns to the measurement<br>mode.                                                                                                    |         |

#### 4-9-6. Default value of the calibration set(data)

(1) Actual load calibration  $\mathbf{CH}$ : ALL UNIT : kN SCAL :1 DISP : 1 500 : 1 500 LOAD (2) Calibration of analog output 1  $\mathbf{CH}$ : ALLCH(AVE) MAX  $: 2\ 000\ \mu\,\mathrm{ST}$  ${\rm ZERO}\;{\rm ADJ} \quad : 0\;\; \mu\,{\rm ST}$ SPAN ADJ : 2 000 µST (3) Calibration of analog output 2: SETTING LOAD  $\mathbf{CH}$ : ALLCH(SUM) ZERO ADJ : 0 kN SPAN ADJ : 1 500 kN

#### 4-10. Method of charging up battery.

# Warning Don't charge when the battery is cold.(0 or less) If you neglect it, liquid leakage from battery, or degradation of performance and life may be occurred.

Charging should be applied within the environmental temperature from 10 to 45 .

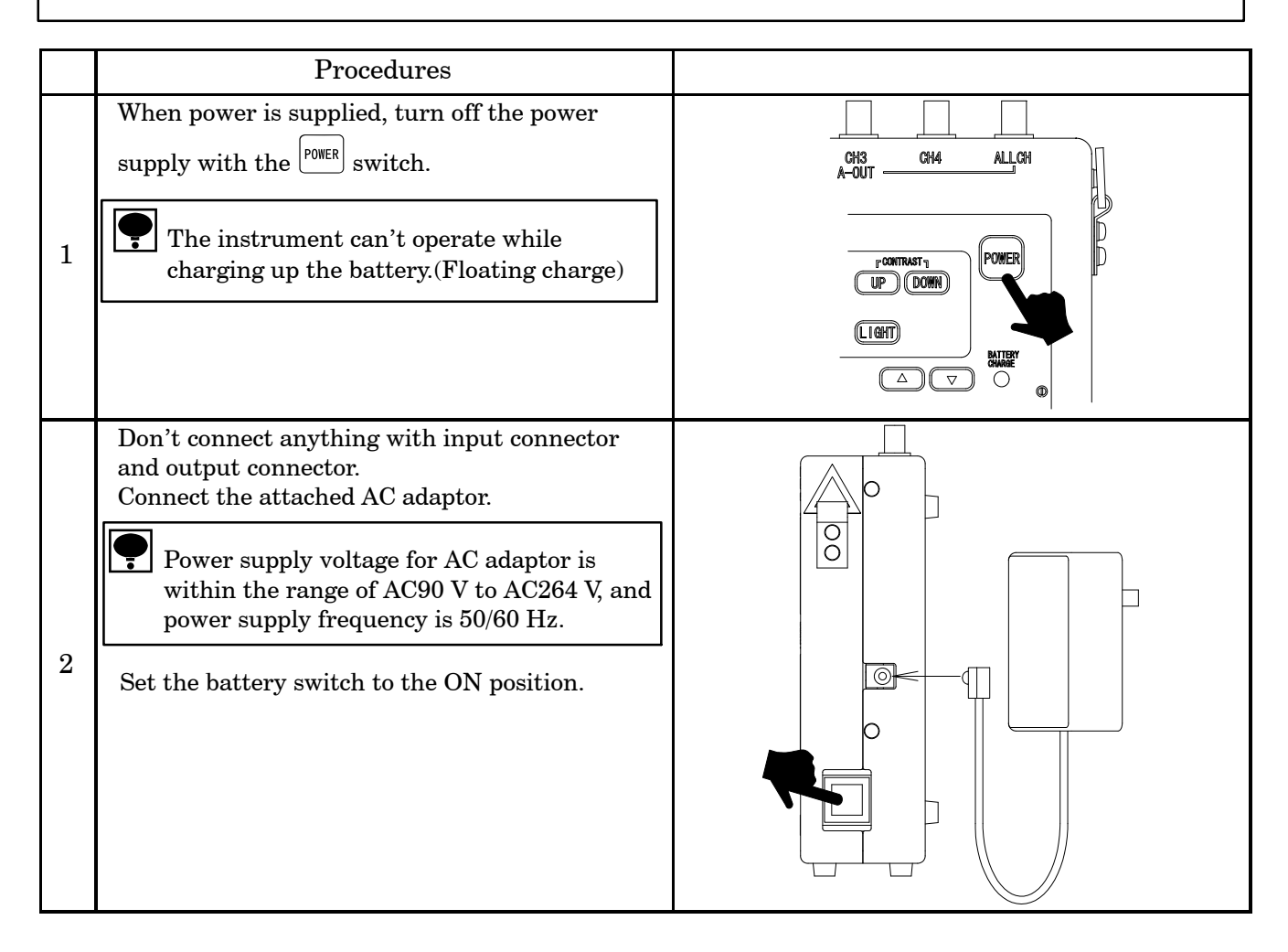

|   | Procedures                                                                                                    |                                                                                                    |
|---|----------------------------------------------------------------------------------------------------|----------------------------------------------------------------------------------------------------|
| 3 | Battery lamp will become red and charging will<br>be started.<br>Charge-up time is approx. 1 hour.                                                                                                    | CH3 CH4 ALLCH<br>A-OUT CH4 ALLCH<br>POWER<br>IP DOWN<br>IP DOWN<br>IP DOWN<br>I CH1 CH2 CH3 II<br>ALCH CH4 CH4 FILE<br>ACT CH4 CH4 FILE<br>ACT CH4 CH4 FILE<br>ACT CH4 CH4 FILE<br>CH1 CH2 CH3 II<br>ALCH CH4 CH4 FILE<br>CH4 CH4 CH4 FILE<br>CH4 CH4 CH4 FILE<br>CH4 CH4 CH4 FILE<br>CH4 CH4 CH4 FILE<br>CH4 CH4 CH4 FILE<br>CH4 CH4 CH4 FILE<br>CH4 CH4 CH4 FILE<br>CH4 CH4 FILE<br>CH4 FILE<br>CH4 FILE<br>CH4 |
| 4 | <ul> <li>When charging is completed, the battery lamp will become green.</li> <li>Warning : It takes more than 1 hour and 15 min to finish the charge-up time for the battery. If it takes more than 1 hour and 15 min and still the battery is not filled, suspend the charge compulsively. (Set the Battery switch to OFF position). If you keep charging the battery, it may cause the liquid leakage from battery.</li> <li>Though the charge-up time for battery is approx. 1(one) hour, there may have the case that charging will be completed within one(1) hour due to charging condition of battery.</li> </ul> | CH3<br>CH4<br>A-OUT<br>CH4<br>ALLCH<br>CH4<br>ALLCH<br>COMPLete in<br>charging the<br>battery.)<br>COMPLete<br>COMPLete<br>Complete in<br>charging the<br>battery.)                                                                                                    |
| 5 | When the Battery lamp becomes green, set OFF the Battery switch.<br>The instrument can be operated through the battery.<br>Except for charging, set the Battery switch to the OFF position.                                                                                                    |                                                                                                    |

# 5. Battery

The instrument prepares built-in Ni-Cd battery.

The battery can't be used unless charging. As for charging method for battery, refer to the paragraph 4-10. During the operation of the instrument through battery, the battery empty mark on the monitor will reverse on and off when battery voltage decreases.

Moreover, if the instrument is operated in spite of on/off of the battery empty mark, power supply for the instrument will cut off automatically for the purpose of protecting battery.

In due course, when the battery empty mark starts on/off, be sure to recharge the battery.

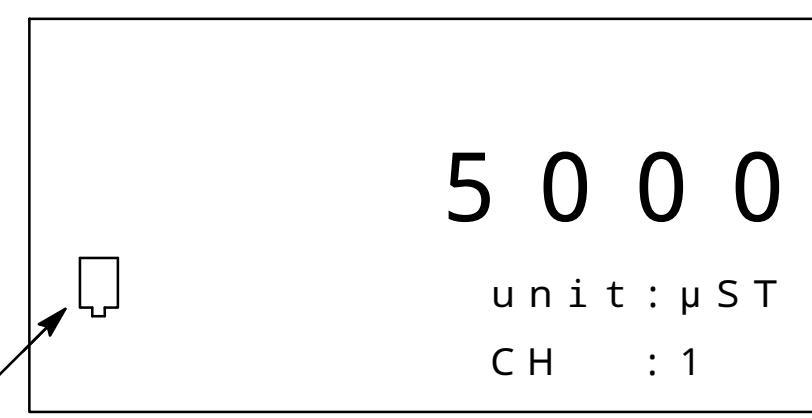

Battery empty mark

The use time of the this instrument when the battery is used is different according to connected numbers of tie bar gages and environmental temperature, etc. In the undermentioned table, the battery is average continuous duty time from the condition of the full charge.

| Gage                     | Life for continuous use |
|--------------------------|-------------------------|
| 4 points of tie bar gage | Approx. 4 hours         |

Since the continuous duty time changes depending on the conditions such as environmental temperature, lighting of back-lit and charge frequency of the battery, etc. In due course, just think them as an aim.

Warning When the instrument is operated with built-in battery, care should be taken as follows:

If you neglect, there may cause unexpected damage on the battery or failure on the instrument.

- When the instrument is preserved for a long time and not in use for a long time or applied with the AC adaptor only, the electrical charge and discharge should be made at least once or more in 6 months.
- When the instrument is preserved with the condition of blinking the battery empty mark, the performance on the battery may degrade.

The interval starting from blinking the battery empty mark to turning off the power supply for the instrument automatically will be approx. 40 min in case of continuous use.

When the operating life is extremely short even if the battery is recharged properly, just consider that the battery life is out.

# 6. Trouble shooting

When abnormal operation is found during the operation of the instrument, check it according to the following procedures. However, when applicable item can't be found, nor symptom of trouble can't be solved, contact us.

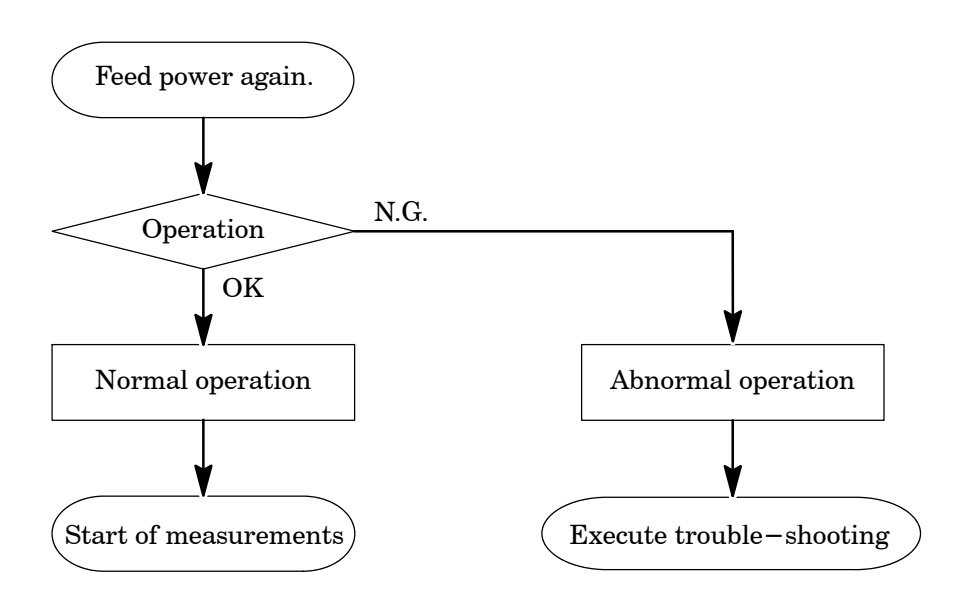

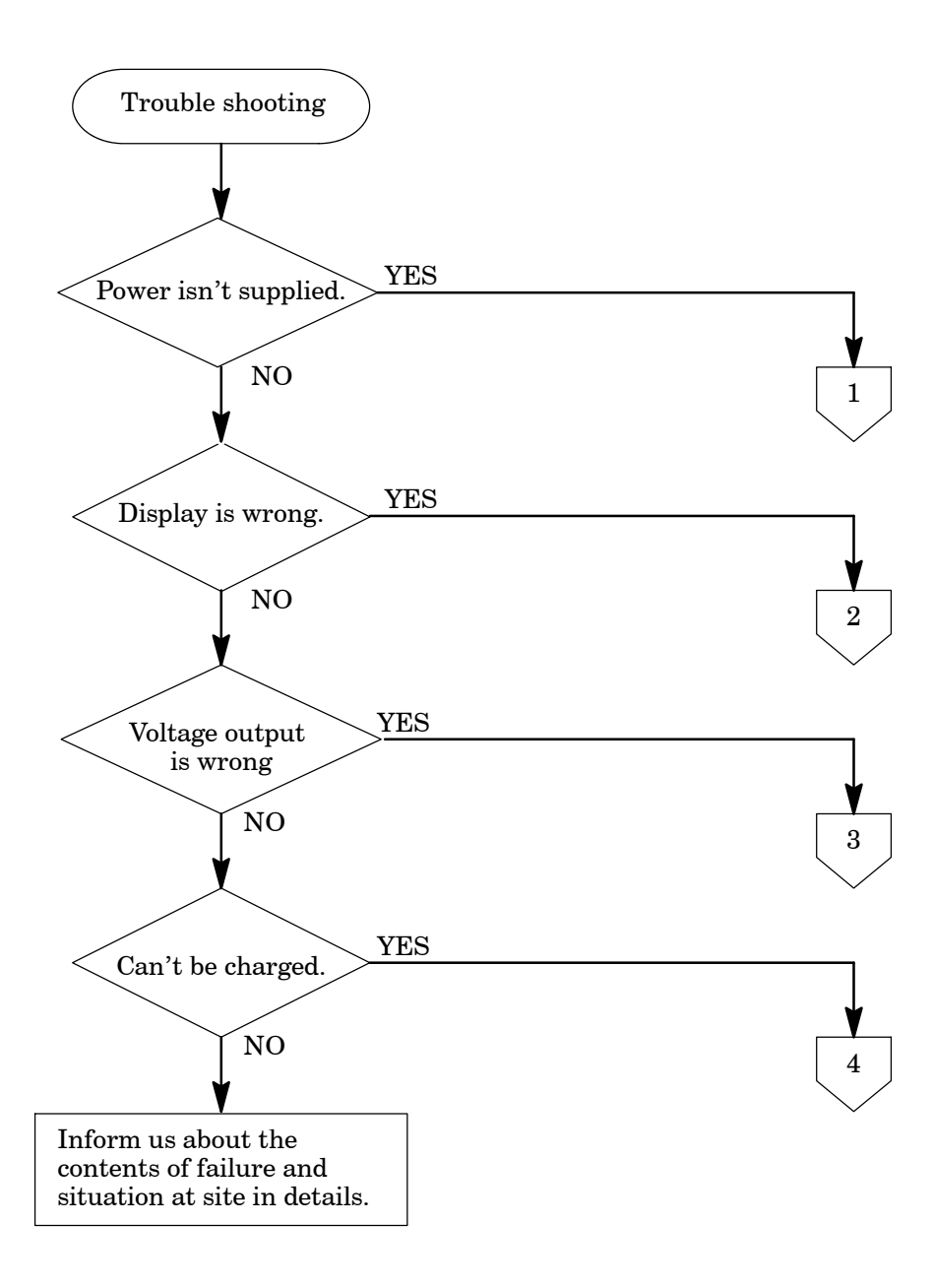

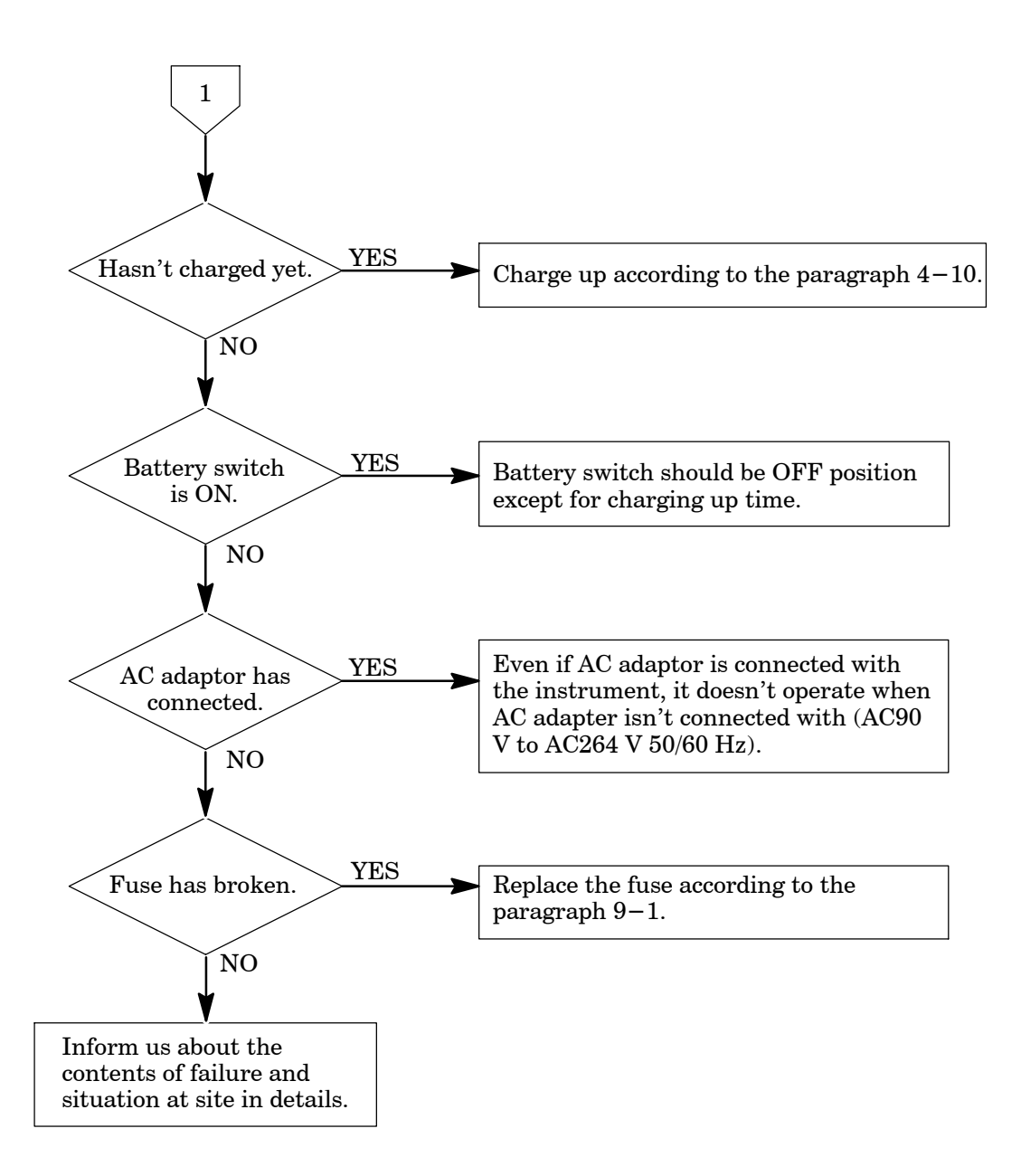

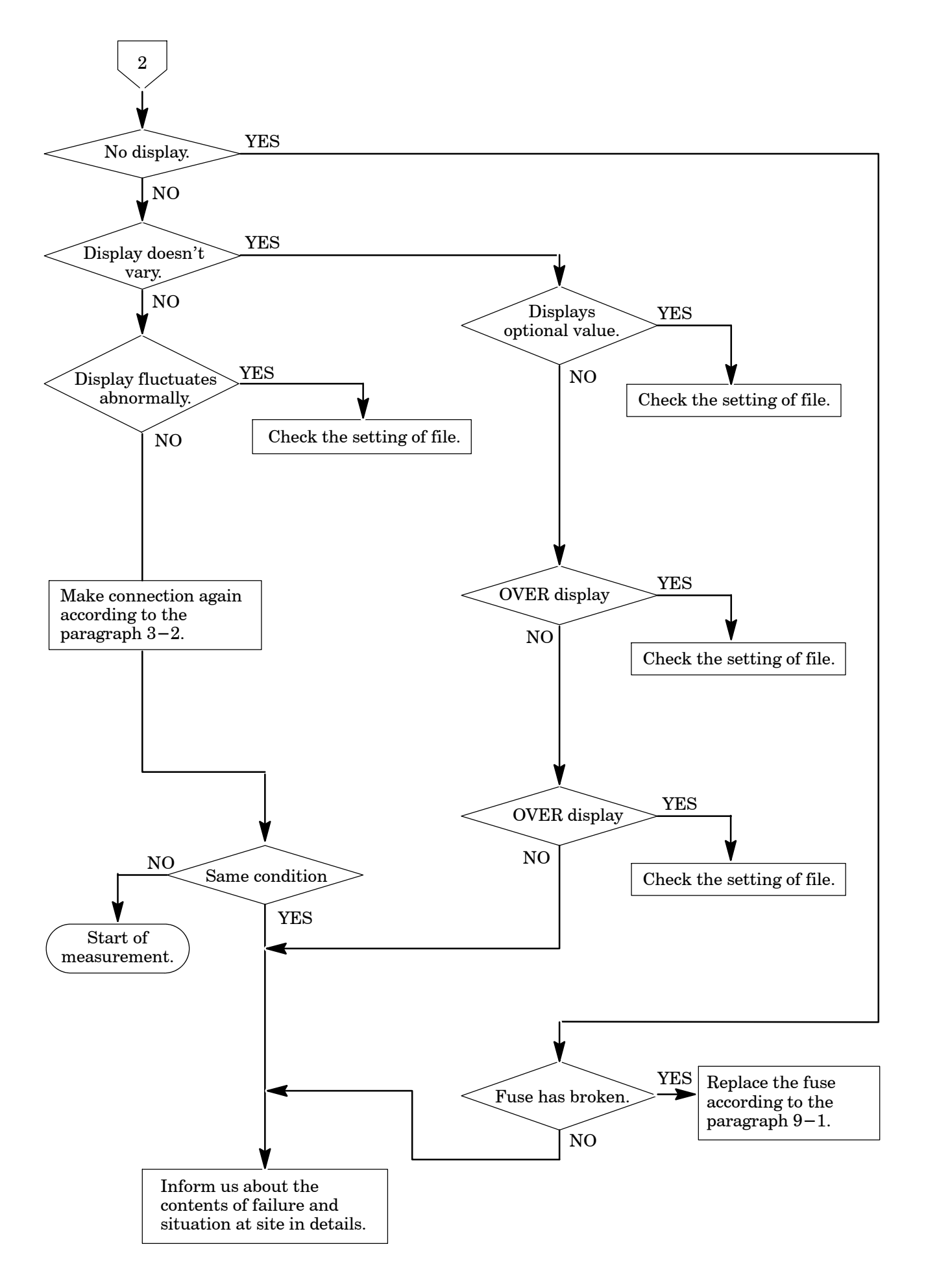

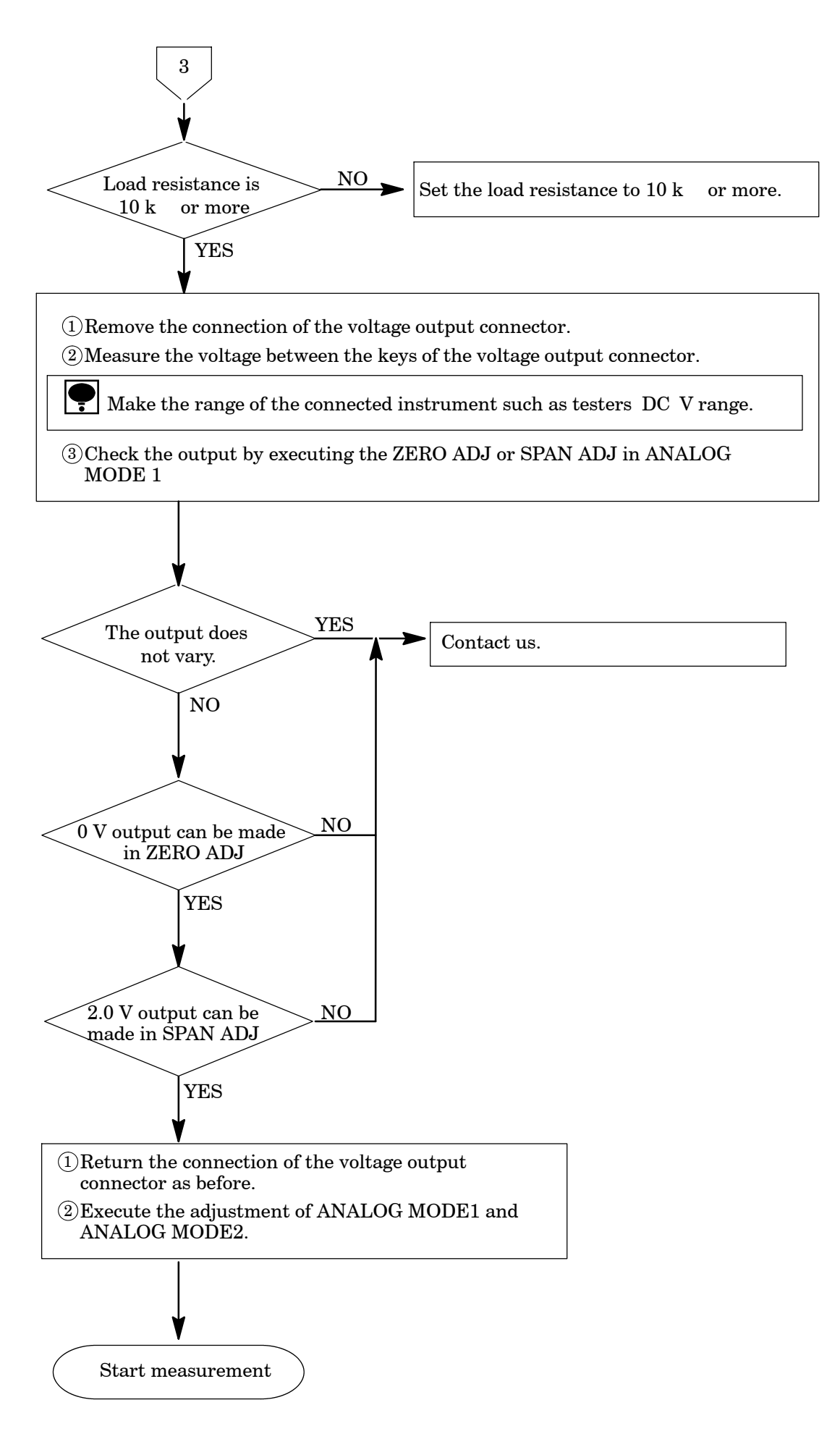

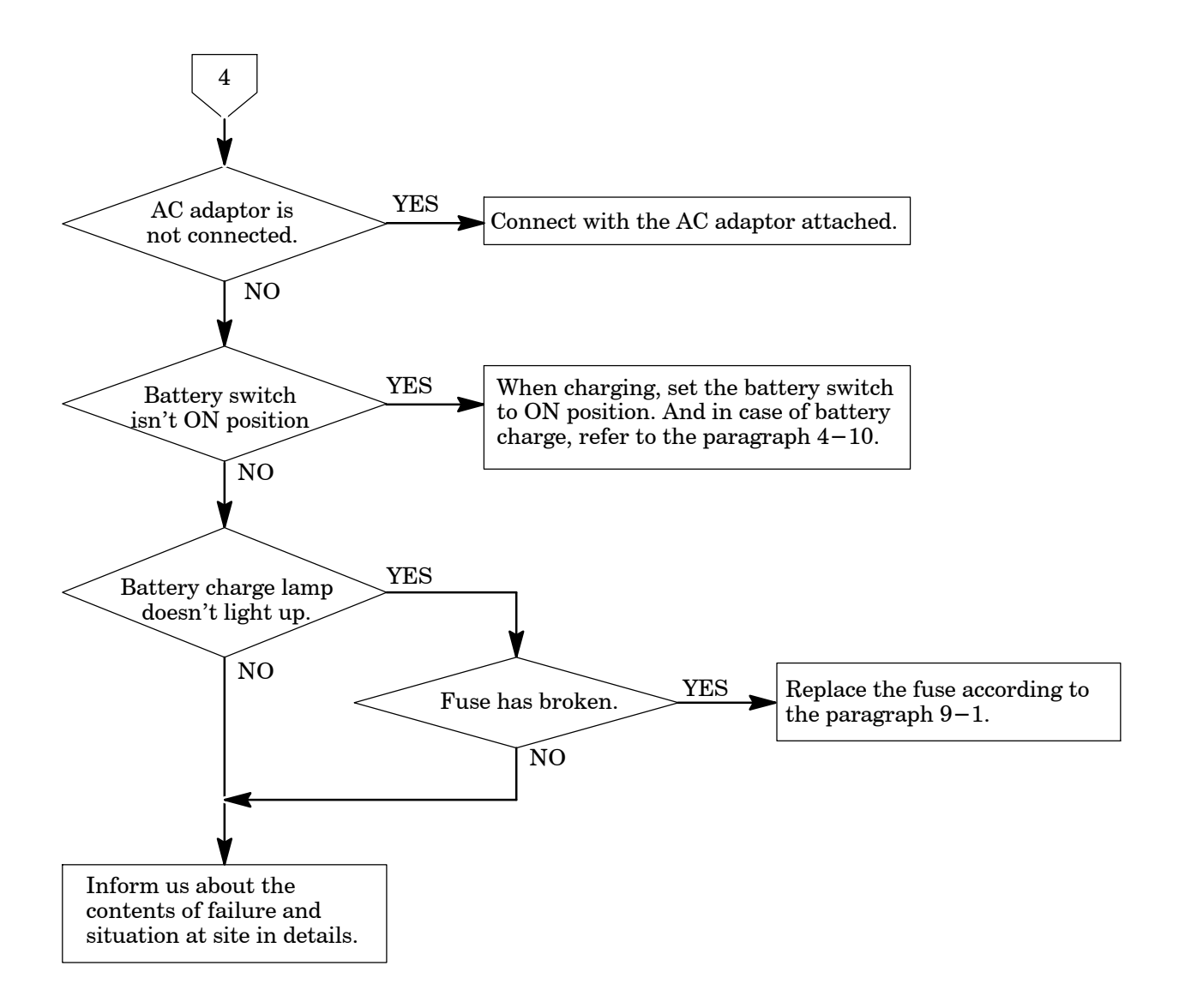

# 6-2. Error display

| Error code | Contents of error                                                                                   | Remedy                                                                                                    |
|------------|----------------------------------------------------------------------------------------------------|----------------------------------------------------------------------------------------------------|
| E-01       | Error in backup<br>(Content of SRAM has broken.)                                                    | Press the key.<br>The Measurement mode can be entered.<br>When this error code is shown at every time of<br>powered ON, contact us.<br>The function setting, the file setting, the status<br>setting, and the calibration setting return to the<br>initial value. Please set them again. |
| E-02       | EEPROM error                                                                                        | Contact us.                                                                                                    |
| OVER       | Displays when the strain input<br>exceeds the range, or when the load<br>exceeds the display range. | Remove the load of the tie rod gage when it has<br>been generated by the strain display.<br>When it has been occurred in the load display,                                                                                                    |
| - OVER     | Displays when strain input is below<br>the range, or when the load is below<br>the display range.   | the range where the display of the load calibration<br>can be done in the LCAL mode.                                                                                                    |

After the power supply is turned on,  $E\!-\!01$  and  $E\!-\!02$  are displayed as follows.

(1) Display of E-01

(2)splay

E - 0 2

# 7. Specifications

### 7-1. Specifications for analog section

| • Bridge power supply                | DC 2 V $\pm$ 0.02 V, within 35 mA                                             |
|--------------------------------------|-------------------------------------------------------------------------------|
| $\cdot$ Target for measurement       | Tie bar gage (350 type)                                                       |
| • Measuring method                   | Deflection method                                                             |
| $\cdot$ Temperature coefficient      |                                                                               |
| Zero point                           | $\pm 0.2 \times 10^{-6} \text{strain}/$                                       |
| Sensitivity                          | ± 0.01 %F.S./                                                                 |
|                                      | (After 15 min of warming up time with the range of $\times 1$ )               |
| $\cdot$ Effect due to time variation |                                                                               |
| Zero point                           | $\pm 0.2 \times 10^{-6}$ strain/8 h                                           |
| Sensitivity                          | ± 0.01 %F.S./8 h                                                              |
| -                                    | (Temperature variation width is within $\pm 2$ with the range of $\times 1$ ) |
| $\cdot$ A/D sampling                 | 16 times/s                                                                    |
| 7-2. Specifications for digital      | section                                                                       |

### • Display section Dot matrix type liquid crystal display(With back-lit LED type).

### 7-3. File setting function

| <ul> <li>Numbers of files</li> </ul> | 20 files at maximum    |                      |
|--------------------------------------|------------------------|----------------------|
| • Setting details                    | Young ratio, Tie bar   | diameter(round bar), |
|                                      | Decimal point position | Unit(kN、MN)          |

# 7–4. Analog output

| Analog output | Tie bar output : 4, Tie bar average output : 1 (BNC connector) |
|---------------|----------------------------------------------------------------|
| • Output      | $0 V$ to $\pm 2 V$ (Load resistance $10 k$ or more)            |
| • Accuracy    | 0.5 %F.S. (Resolution 1/2 000)                                 |

### 7-5. Specification for measurement

| $\cdot$ Target of measurement  | Tie bar gage (350 type)                     |
|--------------------------------|---------------------------------------------|
| $\cdot$ Numbers of measurement | 4 pieces at maximum (1 couple for 2 pieces) |
| $\cdot$ Measurement range      | $\pm 15\ 000 \times 10^{-6} \text{ strain}$ |
| Resolution                     | $1 \times 10^{-6}$ strain                   |
| • Accuracy                     | ± 0.1 %F.S. ± 1 digit                       |

# 7-6. General specifications

| • Operating temperature/hum<br>Temperature | nidity range<br>0 to 50                                                                        |
|--------------------------------------------|------------------------------------------------------------------------------------------------|
| Humidity                                   | Less than or equal to 85 %R.H.(Non condensing.)                                                |
| • Power supply                             |                                                                                                |
| Power supply voltage                       | AC90 V to 264 V(With the application of AC adaptor)<br>or battery drive through Ni-Cd battery. |
| Power supply frequency                     | y50/60 Hz                                                                                      |
| Power consumption                          | Approx. 8 VA(When AC adaptor is used.)                                                         |
| • Insulation resistance                    | Between power supply line and the case : $DC500 V 100 M$ or more                               |
| • Withstand voltage                        | Between power supply line and the case :<br>AC1 500 V for 1 min                                |
| <ul> <li>Vibration proof</li> </ul>        | $3 \text{ m/s}^2$                                                                              |
| • Resist to impact                         | $5 \mathrm{m/s^2}$                                                                             |
| • Outline dimensions( $W \times H \times$  | :D)                                                                                            |
|                                            | 220 mm × 160 mm × 49 mm (Excludes protruding parts.)                                           |
| • Weight                                   | Approx. 1.8 kg                                                                                 |
| 7–7. Accessories                           |                                                                                                |

- Instruction manual 1 piece
- AC adaptor 1 piece
- (PW-024A-1Y160KU: Power Win Technology)

1 piece

• Midget fuse(2 A)

#### 7-8. Outline dimensions

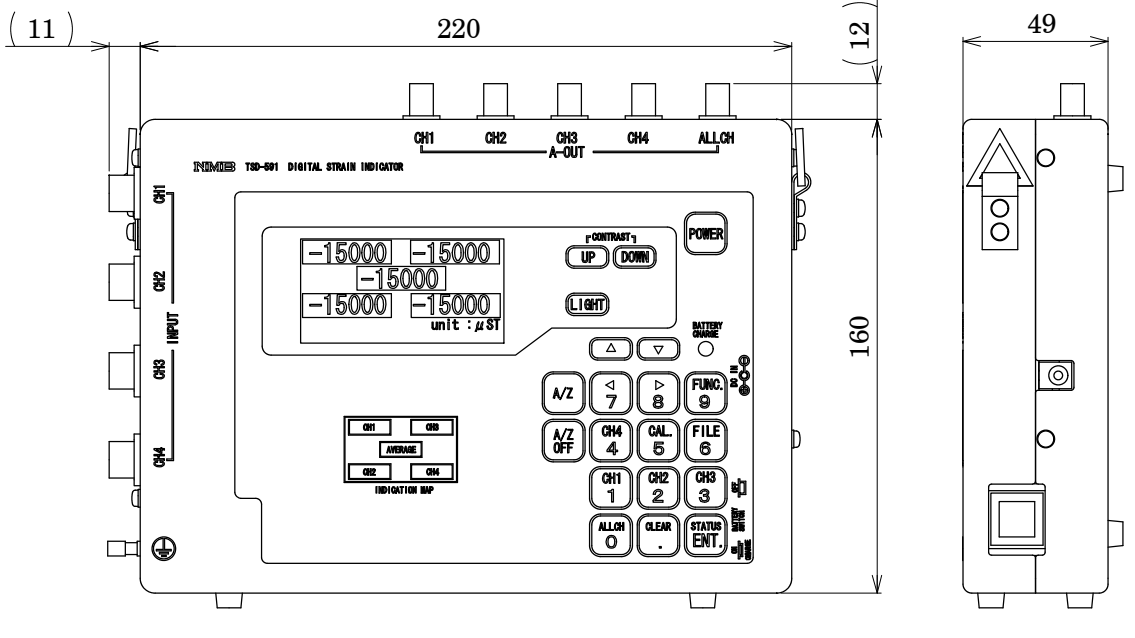

Unit : mm

### 8. Warranty

#### 8-1. Warranty

- The instrument is covered by a warranty for a period of one year from the date of delivery.
- As for repairs and/or after service is required during the period of warranty, contact our sales office or sales agency from which you have purchased.

#### 8-2. Repair

Before asking repairs, make checks once again that the connections, setting and adjustment for the instrument have finished properly by referring to the Section 6. Trouble–shooting .

Especially, make checks whether the connections of strain gage or strain gage applied transducer are disconnected or cut off.

After that, still there may be found some defects in the instrument, contact our sales office or sales agency from which you have purchased.

# 9. Appendix

9-1. Replacement of fuse

Warning When installation method for the fuse is wrong and/or capacity of installed fuse is inadequate, it causes an unexpected faulty of the instrument.

- 1 Turn off the power supply for the instrument. Moreover, remove the AC adapter if installed.
- (2) Strain gage or strain gage applied transducer which is connected with the instrument, should be removed from input terminal or input connector.
- (3) Remove the 4 pieces of screws from the side panel.

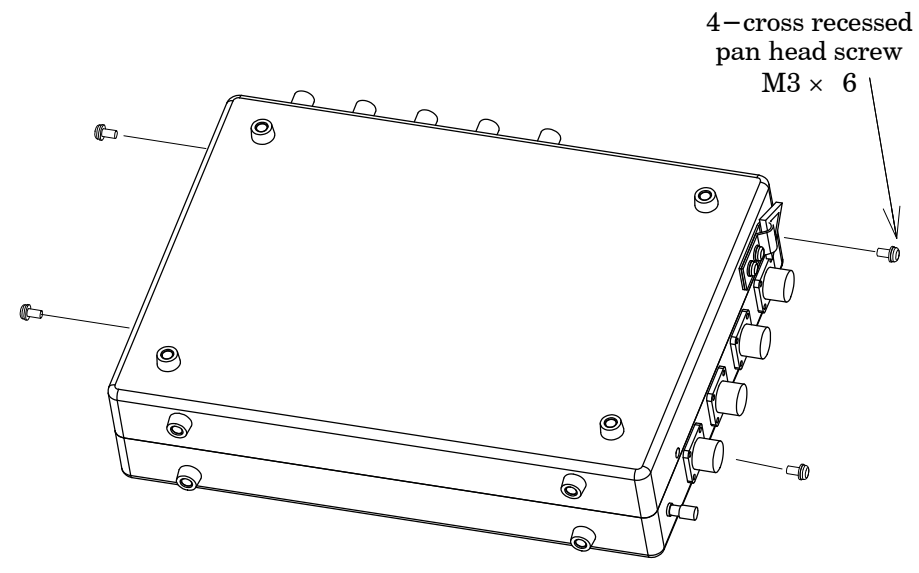

 $(\underline{4})$  Open the rear cover slowly.

Remove the cable at connector section that connects battery and main body by hand.

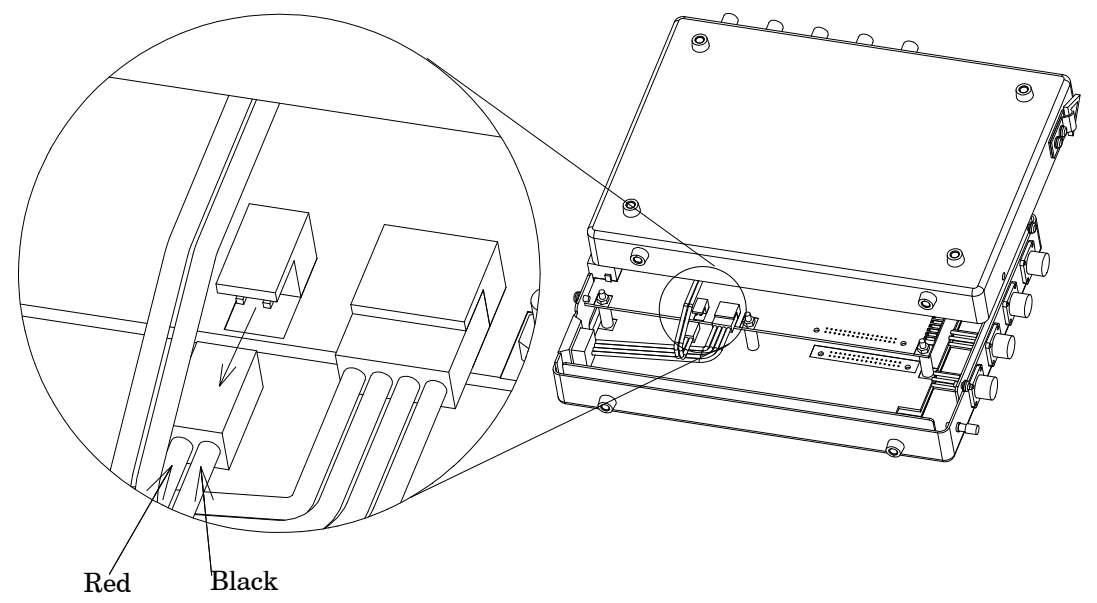

MarningWhen opening the rear cover, make it slowly. If it is opened so<br/>strongly and suddenly, it may cause the cable to disconnect/cut which<br/>connects the battery attached on the rear cover and main body, so it<br/>will become useless.When disconnecting the cable, if you remove it by pulling the cable<br/>without holding the connector section, it may cause the cable to cut,

so it will become useless.

Be sure to replace the fuse with the cable disconnected, which connects the battery and main body.

If neglected, it may cause an electric shock to the operator.

(5) Replacement of fuse

Replace the fuse attached to the panel board in the below figure.

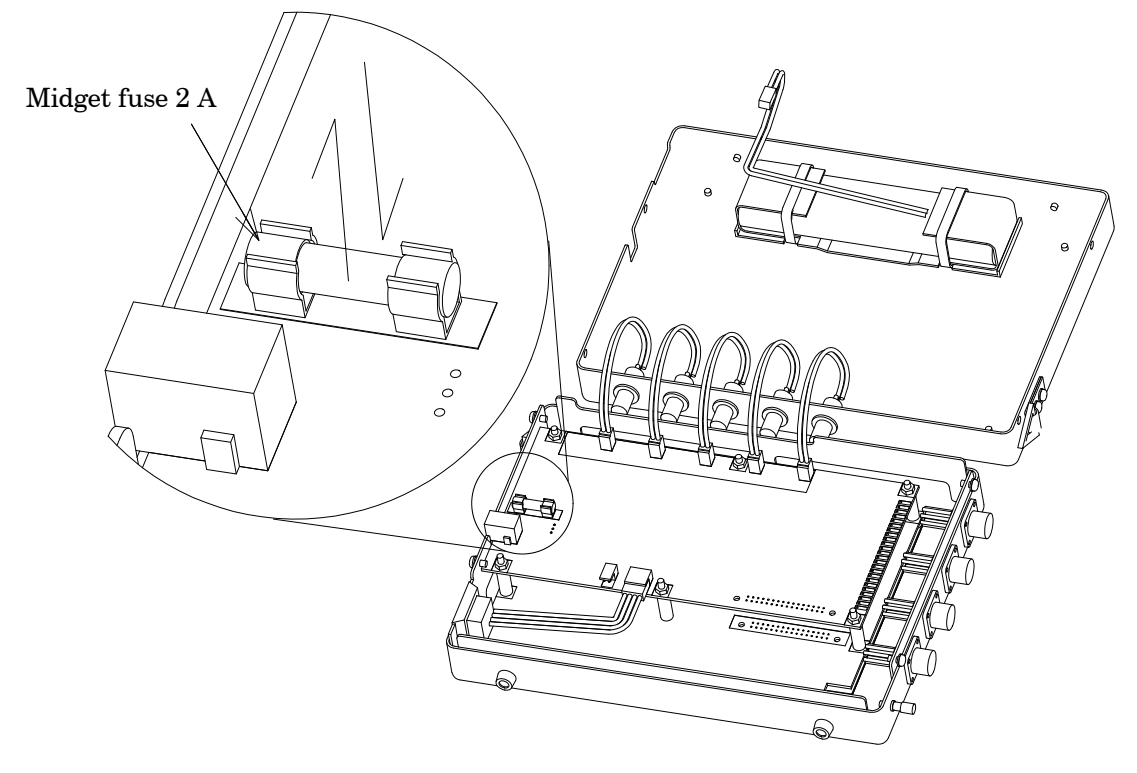

#### 6 Connection with connector

Connect with the main body with the protruding section of the connector upward position.

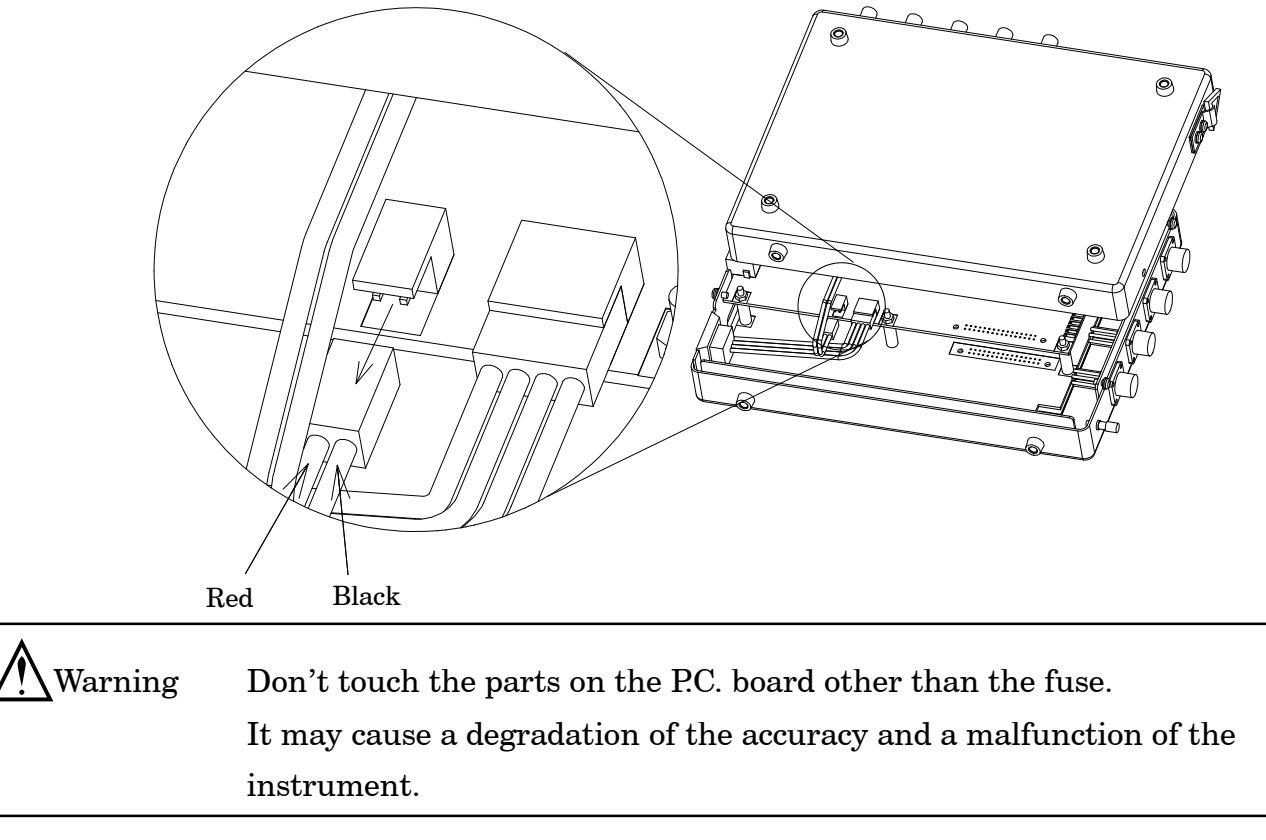

(7) After replacing the fuse, fix the rear cover with the 4 pieces of screws.

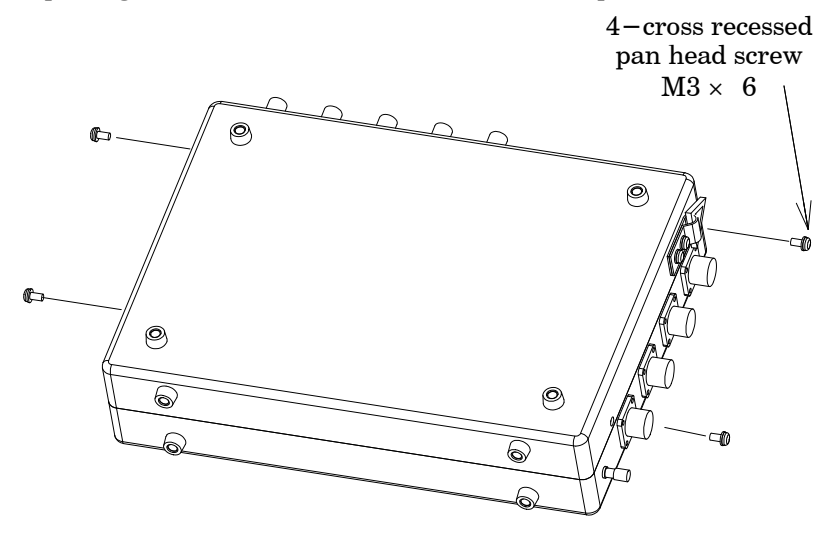

Warning

When installing the rear panel into the case, care should be taken not to insert the cable between the battery and main body. If inserted, there may cause the failure and/or damage on the instrument due to cutting the cable and so on.